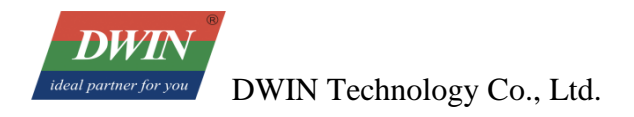

# DWIN Linux Screen Development Guide (40 Series & 40ZOS-1 Series)

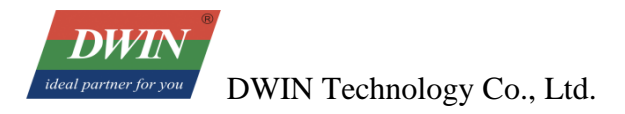

. .

# Contents

| I Product Introduction                         | 1  |
|------------------------------------------------|----|
| 1.1 Product Feature                            | 1  |
| 1.1.1 Development Method                       | 2  |
| 1.1.2 Documentation                            | 2  |
| 1.1.3 Shipping List (for reference)            | 2  |
| 1.1.4 Optional Accessories                     | 2  |
| 1.2 Wiring                                     | 2  |
| 1.2.1 Hardware Connection                      | 3  |
| 1.2.2 Serial Parameter Setting                 | 4  |
| 1.2.3 Other Tools                              | 4  |
| 2 Environment Setup                            | 5  |
| 2.1 Ubuntu16.04 Configuration                  | 5  |
| 2.1.1 Introduction                             | 5  |
| 2.1.2 Environment Requirements                 | 5  |
| 2.1.3 VMware Workstation Installation          | 5  |
| 2.1.4 Download Ubuntu                          | 9  |
| 2.1.5 Install Ubuntu                           | 10 |
| 2.1.6 Shared Folder Setting                    | 18 |
| 2.2 Install RK3566 Toolchain                   | 22 |
| 2.3 Development Board Configuration            | 23 |
| 2.3.1 Terminal Software                        | 23 |
| 2.3.2 Serial Connection                        | 23 |
| 2.3.3 Ethernet SSH Connection                  | 24 |
| 2.3.4 Boot the startup logo                    | 26 |
| 3 QT Project Cross-compilation                 | 27 |
| 3.1 Install Qt Creator                         | 27 |
| 3.1.1 System Requirements                      | 27 |
| 3.1.2 Download Qt Creator                      | 27 |
| 3.1.3 Install Qt Creator                       | 27 |
| 3.2 Set up the cross-compilation environment   | 30 |
| 3.2.1 Run the Qt Creator                       | 30 |
| 3.2.2 Set up the cross-compilation environment | 32 |
| 3.3 Compile Qt project                         | 35 |
| 3.3.1 Open the project                         | 35 |
| 3.3.2 Add environment variables                | 37 |
| 3.3.3 Run qmake                                | 38 |
| 3.3.4 Build                                    | 39 |
| 3.4 qmake                                      | 40 |
| 3.5 USB Download                               | 42 |
| 3.6 Run the Dwinqtdemo Program                 | 42 |
| 3.7 Network Connection                         | 43 |
| 3.8 System time setting                        | 43 |
|                                                |    |

| -                                                    |      |
|------------------------------------------------------|------|
| 4.1 The build environment of Linux SDK               | . 44 |
| 4.1.1 Download SDK                                   | . 44 |
| 4.1.2 Sync Code                                      | .45  |
| 4.1.3 Directory                                      | .45  |
| 4.1.4 Install Dependencies                           | .46  |
| 4.2 Compile Debian Firmware                          | . 47 |
| 4.2.1 Compile SDK                                    | .47  |
| 4.3 Compile Buildroot firmware                       | .48  |
| 4.3.1 Compile SDK                                    | . 48 |
| 4.4 Upgrade the firmware(40 series & 40ZOS-1 series) | . 49 |
| 4.4.1 Upgrade the firmware via SD card               | .49  |
| 4.4.2 Upgrade the firmware via Micro USB             | .49  |

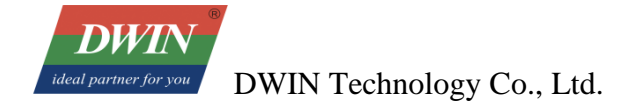

# **1 Product Introduction**

#### **1.1 Product Feature**

DWIN Linux screen 40 series: CPU: RK3566, Quad-core ARM Cortex-A55, 1.8GHz RAM: 2GB LPDDR4 Flash: 8GB EMMC5.0 Linux Version: Linux 4.19

Debian version (module suffix is ZOS-1)

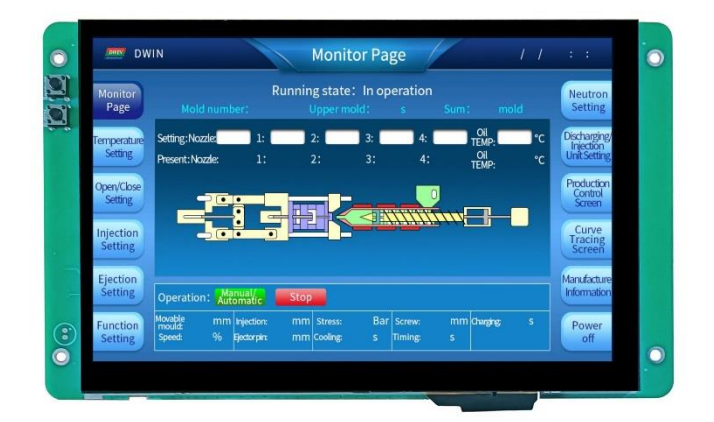

(DMG12800T070\_40WTC front)

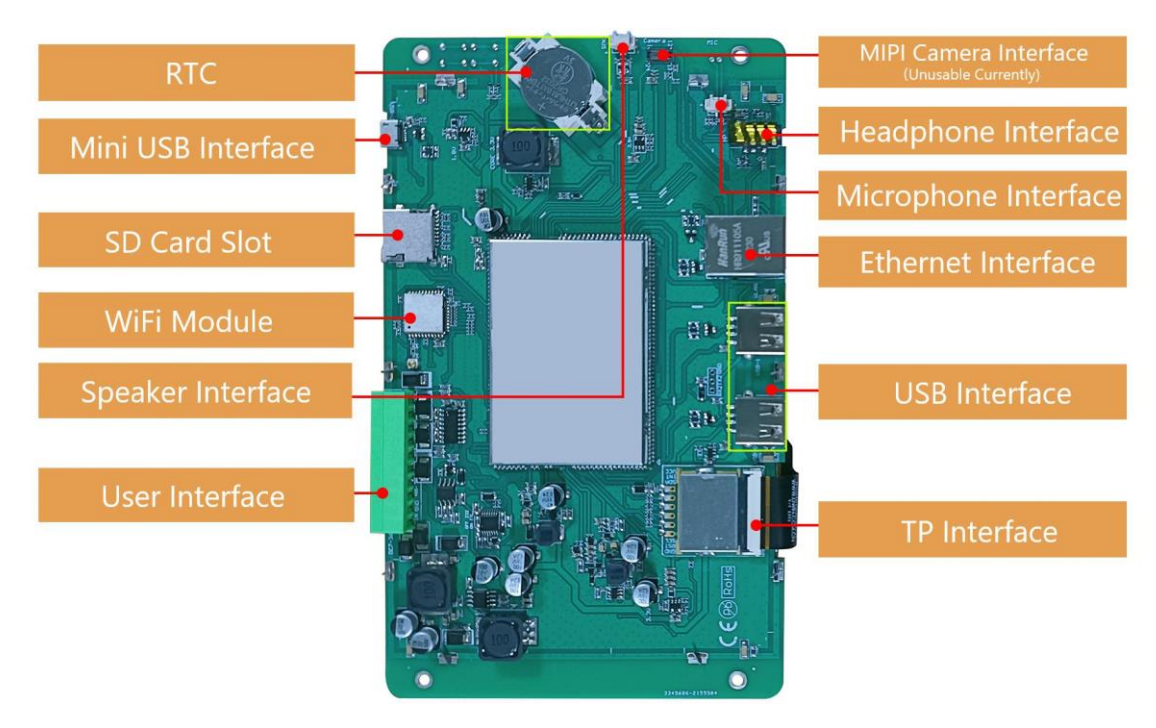

(DMG12800T070\_40WTC back)

# **1.1.1 Development Method**

QT and LVGL options.

#### **1.1.2 Documentation**

Documents: https://www.dwin-global.com/development-guide/

Tool: https://www.dwin-global.com/tool-page/

Tutorial on YouTube:

https://youtube.com/playlist?list=PLKfWyFPPaoDr3Vq98orVxJqKA5MDaliN&si=BVVDmdfCopcH--nK

#### **1.1.3 Shipping List (for reference)**

- screen ×1 piece
- antenna  $\times$  1 piece

#### **1.1.4 Optional Accessories**

Speaker

DWIN material code B01851, cable length 180 mm, with socket 2PIN\_1.25,  $88 \pm 3$ dB,  $8\Omega$ , 0.8W

- SD card
- 4G module

China and India: LUAT Air780EI Europe: QUECTEL EC200A-EU Australia: QUECTEL EC200A-AU

• Camera

Support camera with USB interface

#### **1.2 Wiring**

Regarding the definition of serial please refer to the related datasheet as below,

#### **Peripherals and Interfaces**

| Properties | Parameters     | Description   |
|------------|----------------|---------------|
|            | 2-way RS232    | UART5 & UART9 |
| СОМ        | 1-way RS485    | UART8         |
|            | 1-way TTL/COMS | UART0         |

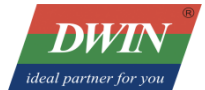

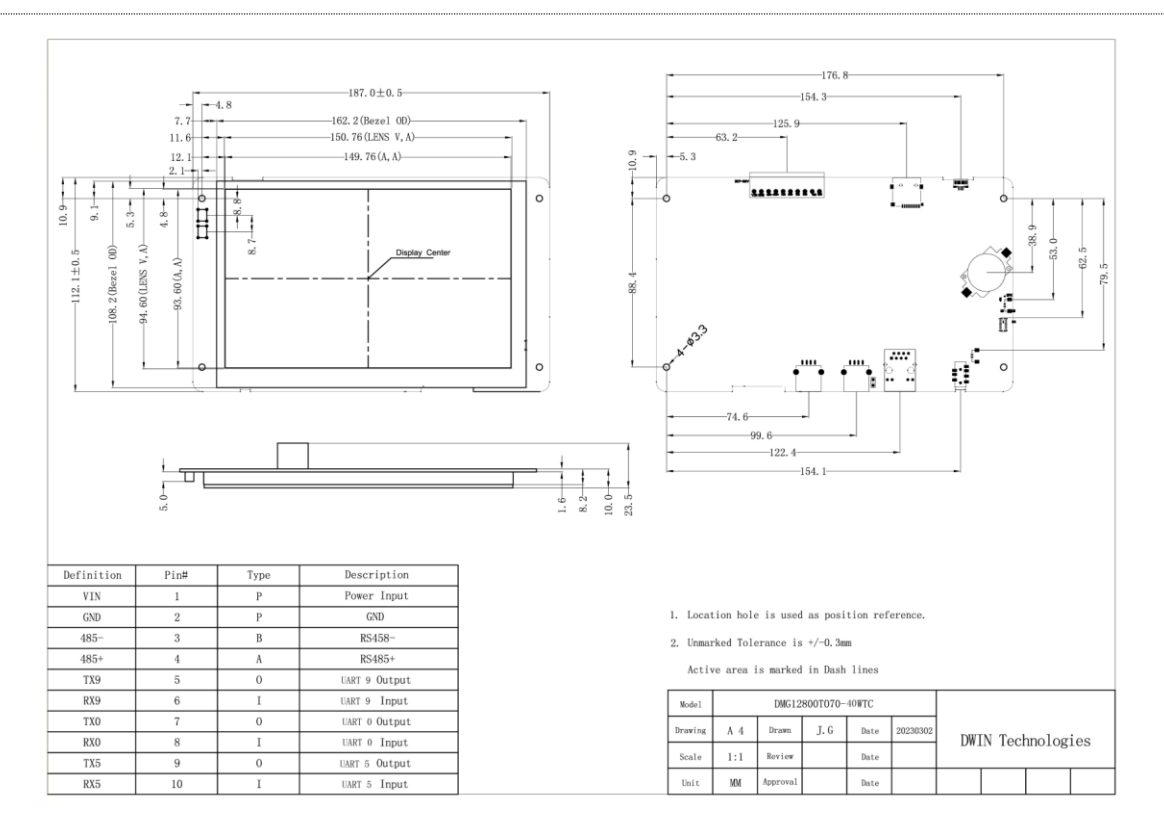

#### **1.2.1 Hardware Connection**

- GND, Ground, connect to GND pin of the user device.
- TXD, Transmit, connect to TX pin of the user device.
- RXD, Receive, connect to RX pin of the user device.

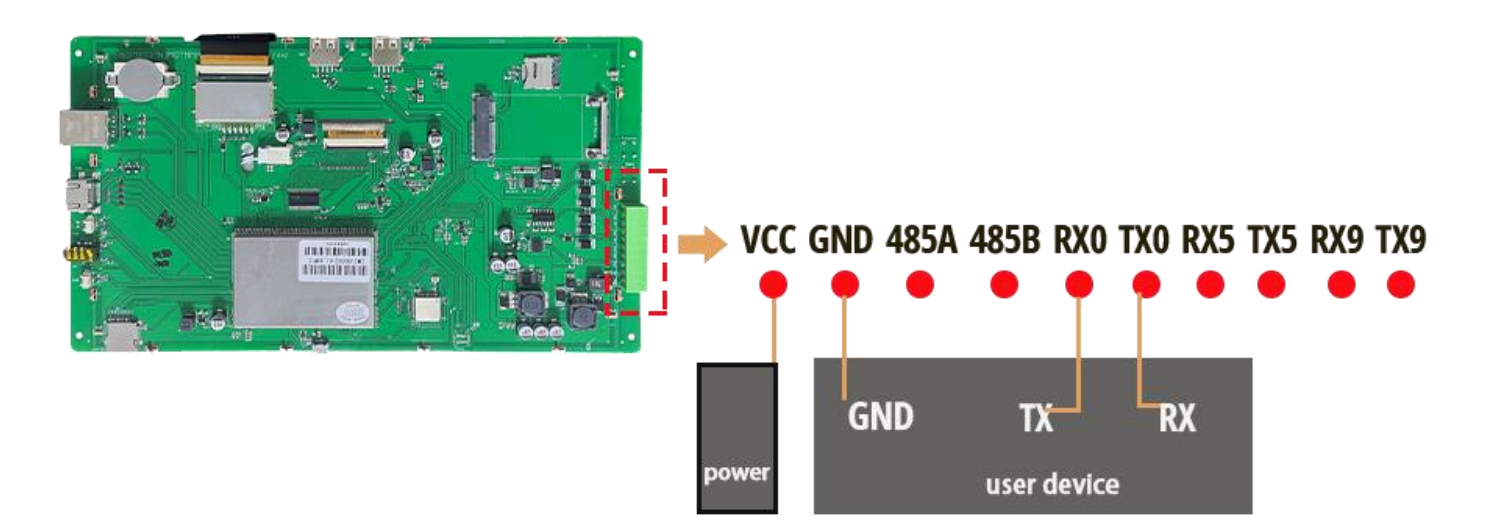

# **1.2.2 Serial Parameter Setting**

Regarding baud rate, UART 2 is 1500000, else are 115200.

For programming purposes, serial ports are identified by names that follow the pattern ttyS, such as ttyS0 or ttyS1.

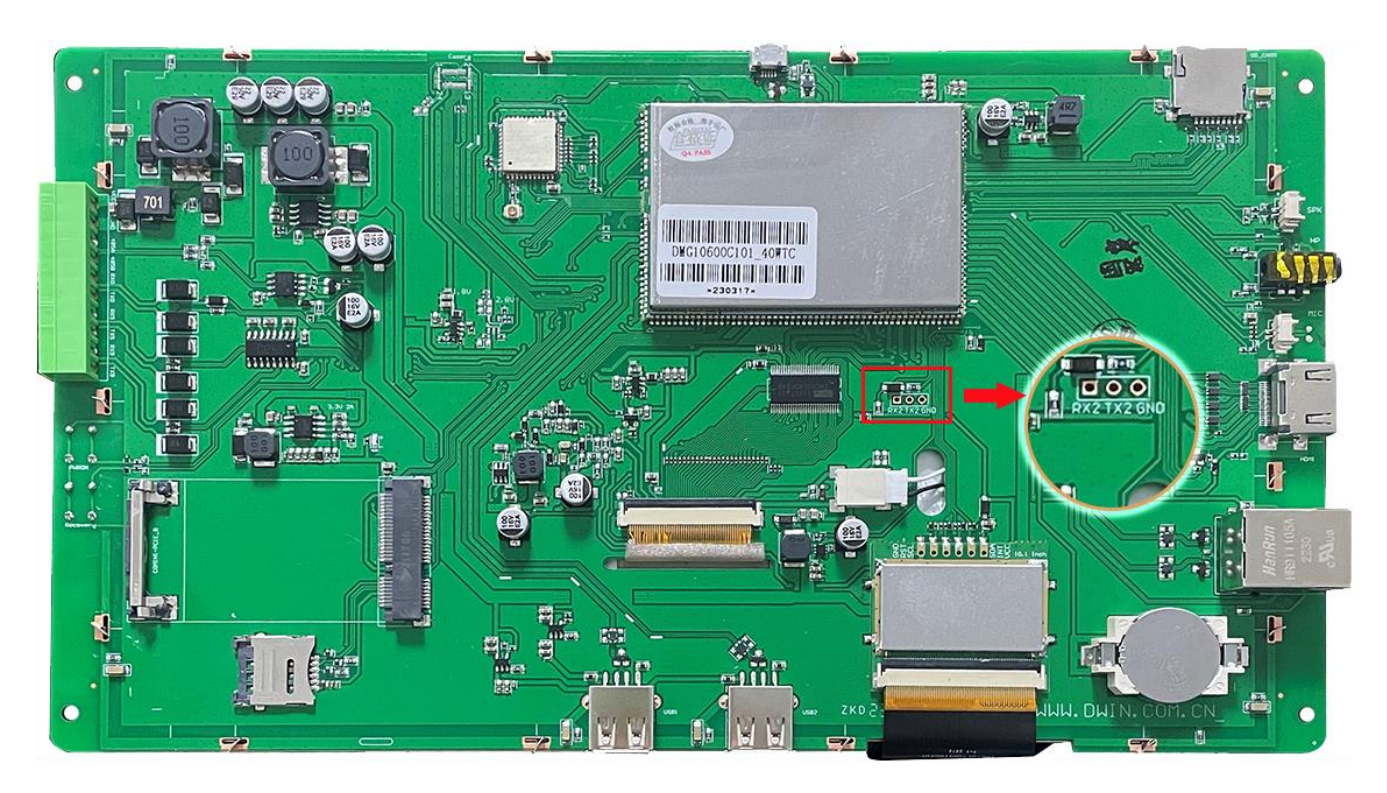

## **1.2.3 Other Tools**

DC regulated 12V power supply is recommended for testing, using SD card with 1~16 GB memory for project downloading.

# 2 Environment Setup

# 2.1 Ubuntu16.04 Configuration

# **2.1.1 Introduction**

This chapter will introduce the installation of a virtual machine and the configuration of Ubuntu16.04. If you have already installed Ubuntu16.04, you can <u>click here</u>.

## **2.1.2 Environment Requirements**

CPU: no specific requirement Memory: generally over 2G.

Host machine OS: Windows XP, Windows 7 and above.

Software version: you can choose VMware workstation 10 and above for Windows according to your needs, it is not recommended to use previous versions.

#### Note:

#### This example will use VMware Workstation 15 Pro for installation demonstration.

#### 2.1.3 VMware Workstation Installation

(1) Download VMware Workstation pro installation package on the official website below.

https://www.vmware.com/products/workstation-pro.html

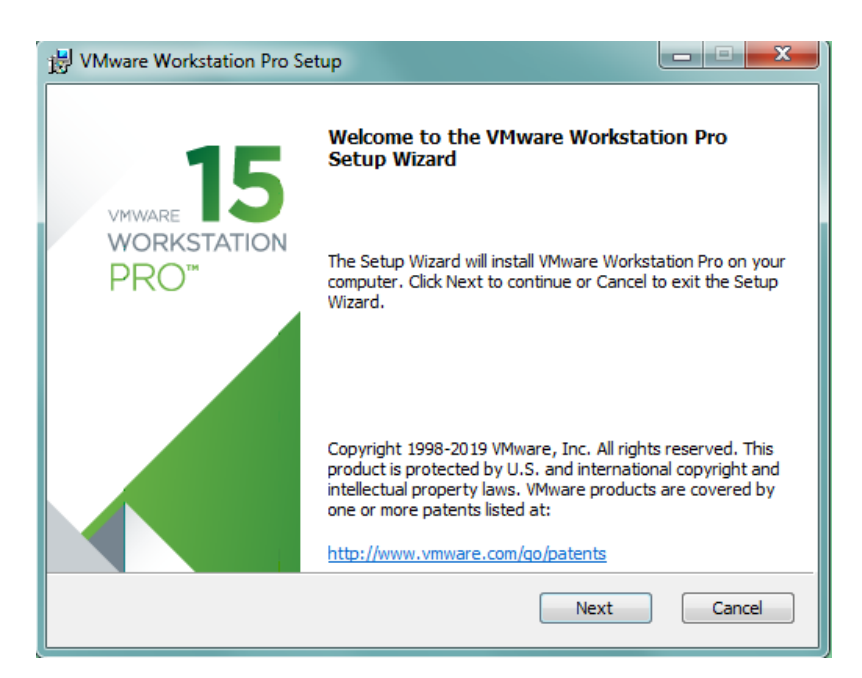

- (2) Double clicks on downloaded exe file to start the installation and click "Next".
- (3) Select "I accept the terms in the License Agreement" and click "Next".

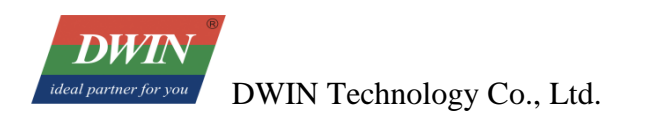

| 방 VMware Workstation Pro Setup                                                                                                    | _ <b>_</b> ×                |
|----------------------------------------------------------------------------------------------------|-----------------------------|
| End-User License Agreement<br>Please read the following license agreement carefully.                                                                                              | Ð                           |
| VMWARE END USER LICENSE AGREEMENT                                                                                                    | Â                           |
| PLEASE NOTE THAT THE TERMS OF THIS END<br>LICENSE AGREEMENT SHALL GOVERN YOUR<br>OF THE SOFTWARE, REGARDLESS OF ANY TE<br>THAT MAY APPEAR DURING THE INSTALLATIO<br>THE SOFTWARE. | USER<br>USE<br>RMS<br>DN OF |
| I accept the terms in the License Agreement       Print     Back                                                                                                    | Cancel                      |

(4) Select the installation destination. Click "**Change**" if you want to install on another destination. Select "**Enhanced Keyboard**..." and then click "**Next**".

| 😸 VMware Workstation Pro Setup                                                                                            | - • ×  |
|----------------------------------------------------------------------------------------------------|--------|
| Custom Setup<br>Select the installation destination and any additional features.                                          | D      |
| Install to:<br>C:\Program Files (x86)\VMware\VMware Workstation\                                                          | Change |
| Enhanced Keyboard Driver (a reboot will be required to use this feature<br>This feature requires 10MB on your host drive. | )      |
|                                                                                                    |        |
| Back Next                                                                                                    | Cancel |

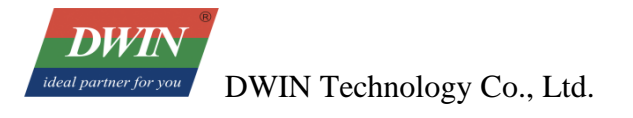

(5) Select "Check for product updates on startup" and "Join the VMware Customer Experience Improvement Program" based on what you need. Then click "Next".

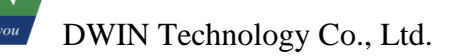

| User Experience Settings<br>Edit default settings that can impr                                                             | rove your user experience.                                                                                                    | Ċ     |
|----------------------------------------------------------------------------------------------------|----------------------------------------------------------------------------------------------------|-------|
| Check for product updates on<br>When VMware Workstation Pr<br>and installed software compor                                 | startup<br>ro starts, check for new versions of the applicatio<br>nents.<br>perience Improvement Program                                                                                 | n     |
| VMware's Customer Ex<br>("CEIP") provides VMw<br>VMware to improve its<br>problems, and to advis<br>our products. As part o | xperience Improvement Program<br>vare with information that enables<br>s products and services, to fix<br>se you on how best to deploy and use<br>of the CEIP, VMware collects technical | * III |
| Learn More                                                                                                    |                                                                                                    |       |

(6) Select the shortcuts you wish to place on your system. It's recommended to select both. Click "Next".

| B VMware Workstation Pro Setup                                                                                                    | _ <b>_</b> X |
|----------------------------------------------------------------------------------------------------|--------------|
| Select the shortcuts you wish to place on your system.                                                                                     | D            |
| Create shortcuts for VMware Workstation Pro in the following places:                ① Desktop                 ⑦ Start Menu Programs Folder |              |
| Back Next                                                                                                    | Cancel       |

(7) Click "Install" to start the installation.

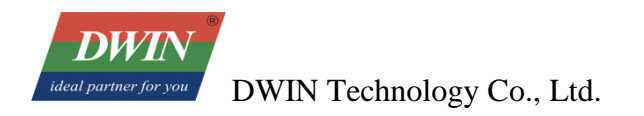

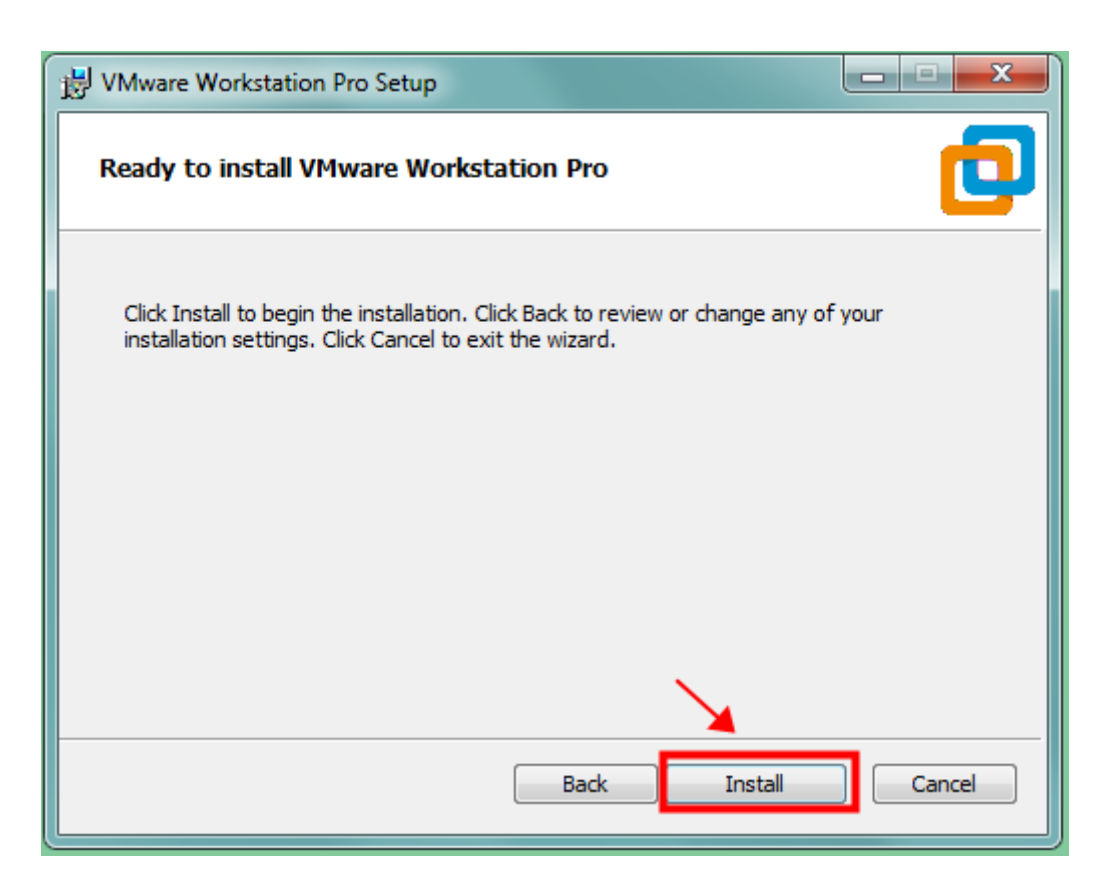

(8) The installation is completed. Click "Finish" to exit the Setup Wizard.

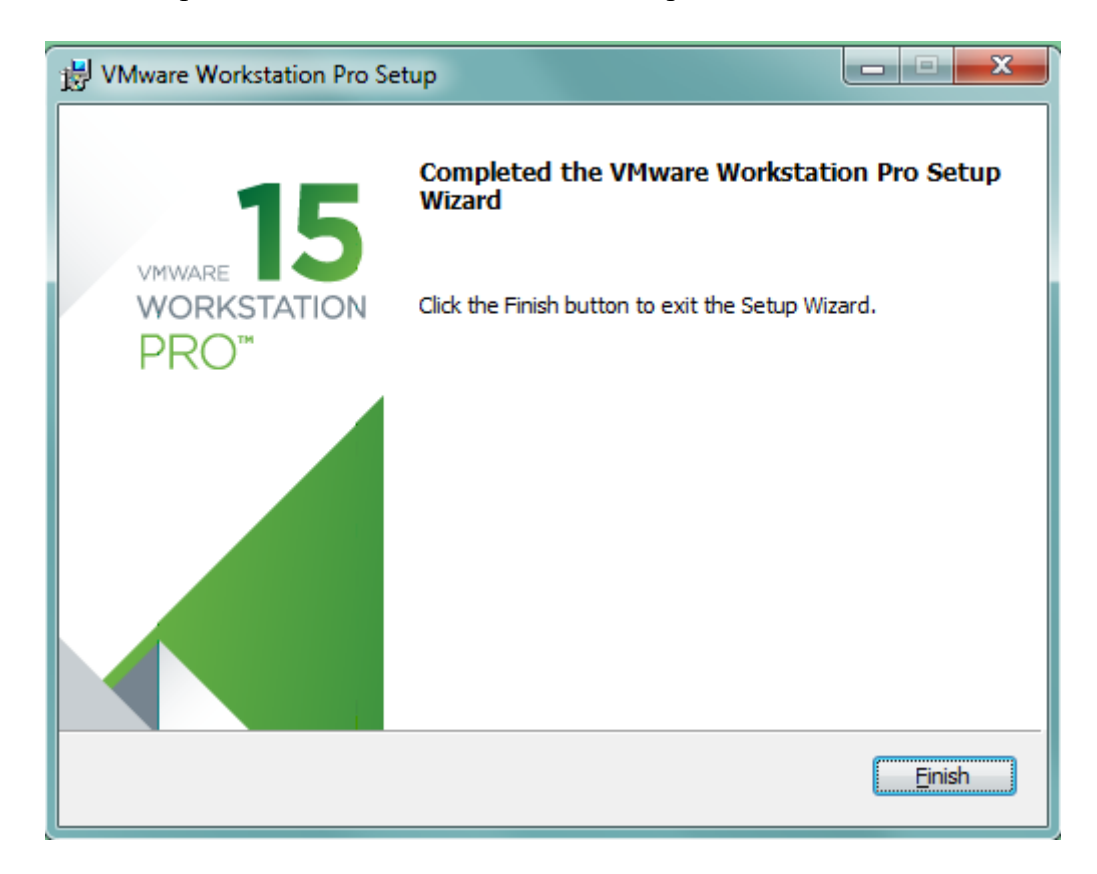

#### 2.1.4 Download Ubuntu

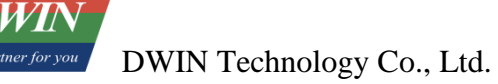

- (1) Download Ubuntu 16.04 from the official website below. https://releases.ubuntu.com/16.04/
- (2) Select "64-bit PC(AMD64) desktop image" to download "ubuntu-16.04.7-desktop-amd64.iso".

## Select an image

Ubuntu is distributed on two types of images described below.

| Desktop image<br>The desktop image allows you to try Ubuntu without changing<br>your computer at all, and at your option to install it<br>permanently later. This type of image is what most people will<br>want to use. You will need at least 384MiB of RAM to install<br>from this image. | <ul> <li>64-bit PC (AMD64) desktop image</li> <li>Choose this if you have a computer based on the AMD64 or<br/>EM64T architecture (e.g., Athlon64, Opteron, EM64T Xeon, Core</li> <li>2). If you have a non-64-bit processor made by AMD, or if you<br/>need full support for 32-bit code, use the i386 images instead.<br/>Choose this if you are at all unsure.</li> <li>32-bit PC (i386) desktop image</li> <li>For almost all PCs. This includes most machines with<br/>Intel/AMD/etc type processors and almost all computers that run<br/>Microsoft Windows, as well as newer Apple Macintosh systems<br/>based on Intel processors.</li> </ul> |
|----------------------------------------------------------------------------------------------------|----------------------------------------------------------------------------------------------------|
| Server install image                                                                                                    | 64-bit PC (AMD64) server install image<br>Choose this if you have a computer based on the AMD64 or<br>EM64T architecture (a.g., Atblan64, Opteron, EM64T Yeon, Core                                                                                                    |

#### 2.1.5 Install Ubuntu

(1) Open VMware Workstation Pro.

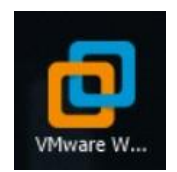

(2) Click "Create a new virtual machine".

| UMware Workstation                                                |                                                                                                    | x |
|-------------------------------------------------------------------|----------------------------------------------------------------------------------------------------|---|
| File Edit View VM Tabs                                            | Help   ▶ ▼   母   와 🕰 와   🔲 🗆 🛱 🏹   ⊠                                                                                                    |   |
| Library ×                                                         | 🕅 Home 🗡                                                                                                    |   |
| Library ×<br>D Type here to search •<br>Dy Computer<br>Shared VMs | WORKSTATION 15.5 PRO <sup>™</sup> Image: Create a New Virtual Machine       Image: Create a New Virtual Machine       Image: Create a New Virtual Machine         Open a Virtual Machine       Image: Create a New Virtual Machine       Image: Create a New Virtual Machine       Image: Create a New Virtual Machine |   |
|                                                                   |                                                                                                    |   |

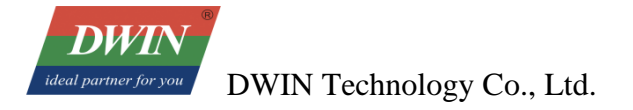

## (3) Select "Custom (advanced)" and click "Next".

| New Virtual Machine Wizard      | X                                                                                                    |
|---------------------------------|----------------------------------------------------------------------------------------------------|
| 10                              | Welcome to the New Virtual<br>Machine Wizard                                                                                                    |
|                                 | What type of configuration do you want?                                                                                                    |
| workstation<br>PRO <sup>™</sup> | Typical (recommended)<br>Create a Workstation 15.x virtual machine<br>in a few easy steps.                                                                                    |
|                                 | Custom (advanced)<br>Create a virtual machine with advanced<br>options, such as a SCSI controller type,<br>virtual disk type and compatibility with<br>older VMware products. |
| Help                            | < Back Next > Cancel                                                                                                    |

| rtual machine hardware o        | compatibility |                                                                                                    |    |
|---------------------------------|---------------|----------------------------------------------------------------------------------------------------|----|
| Hardware compatibility:         | Workstation   | 15.x                                                                                                 | •  |
| Compatible with:                | ESX Serv      | er                                                                                                   |    |
| Compatible products:            |               | Limitations:                                                                                         |    |
| Fusion 11.x<br>Workstation 15.x | *             | 64 GB memory<br>16 processors<br>10 network adapters<br>8 TB disk size<br>3 GB shared graphics memor | ry |
|                                 | Ŧ             |                                                                                                    | Ŧ  |

#### (5) Click "Next"

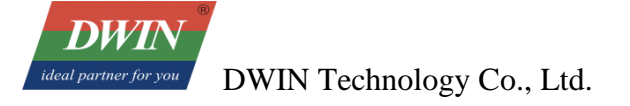

(6) Select "**Installer disc image file (iso)**", next click "**Browse**...", and select the downloaded Ubuntu \*\*\*.iso file. This installer will automatically recognize and read file. Click "**Next**".

| Guest Operating Sys<br>A virtual machine is<br>system. How will y                                                                                                    | stem Installation<br>s like a physical computer; it need<br>ou install the guest operating sys          | ds an operating<br>stem? |
|----------------------------------------------------------------------------------------------------|----------------------------------------------------------------------------------------------------|--------------------------|
| Install from:                                                                                                    |                                                                                                    |                          |
| 🔘 Installer <u>d</u> isc:                                                                                                    |                                                                                                    |                          |
| No drives availa                                                                                                    | ble                                                                                                    | -                        |
| Installer disc image fi                                                                                                    | ile (iso):                                                                                              |                          |
| <ul> <li>Installer disc image fi</li> <li>⇒ Select the instal</li> </ul>                                                                                                    | ile (iso):<br>ler disc image to continue.                                                               | ▼ Browse                 |
| <ul> <li>Installer disc image find the select the install</li> <li>○ I will install the operation</li> </ul>                                                                                                    | ile (iso):<br>ler disc image to continue.<br>ating system later.                                        | ▼ Browse                 |
| <ul> <li>Installer disc image find the install</li> <li>⇒ Select the install</li> <li>T will install the operative operativ</li></ul> | ile (iso):<br>ler disc image to continue.<br>ating system later.<br>will be created with a blank hard o | Browse                   |
| <ul> <li>● Installer disc image finance</li> <li>⇒ Select the install</li> <li>● I will install the operative</li> <li>The virtual machine operation</li> </ul>                                                                                                    | ile (iso):<br>ler disc image to continue.<br>ating system later.<br>will be created with a blank hard o | Browse  Browse  Browse   |
| <ul> <li>Installer disc image finance</li> <li>Select the install</li> <li>I will install the opera<br/>The virtual machine</li> </ul>                                                                                                    | ile (iso):<br>ler disc image to continue.<br>ating system later.<br>will be created with a blank hard o | ▼ B <u>r</u> owse        |

(7) Enter the custom name and password. The password is the Ubuntu login password and sudo privilege password. Click "**Next**".

| New Virtual Machine Wizard |                                                         |  |  |  |  |  |  |
|----------------------------|---------------------------------------------------------|--|--|--|--|--|--|
| Easy Insta<br>This is u    | <b>ll Information</b><br>used to install Ubuntu 64-bit. |  |  |  |  |  |  |
| Personalize Linu           | ıx                                                      |  |  |  |  |  |  |
| Full name:                 | Ubuntu 16.04-40                                         |  |  |  |  |  |  |
| User name:                 | dwin                                                    |  |  |  |  |  |  |
| Password:                  | •••••                                                   |  |  |  |  |  |  |
| Confirm:                   | •••••                                                   |  |  |  |  |  |  |
|                            |                                                         |  |  |  |  |  |  |
|                            |                                                         |  |  |  |  |  |  |
|                            |                                                         |  |  |  |  |  |  |
|                            |                                                         |  |  |  |  |  |  |
|                            |                                                         |  |  |  |  |  |  |
|                            |                                                         |  |  |  |  |  |  |
|                            |                                                         |  |  |  |  |  |  |
| Help                       | < Back Next > Cancel                                    |  |  |  |  |  |  |

(8) Set the Ubuntu name and location, and click "Next".

| New Virtual Machine Wizard                                                            | ×      |
|---------------------------------------------------------------------------------------|--------|
| Name the Virtual Machine<br>What name would you like to use for this virtual machine? |        |
| Virtual machine name:                                                                 |        |
| Location:                                                                             |        |
| D:\VMware\Ubuntu 16.04-40                                                             | Browse |
| The default location can be changed at Edit > Preferences.                            |        |
| < Back Next >                                                                         | Cancel |

(8) According to needs and the computer configuration, allocate processors and cores (here the total number of processor cores is set to 2). Then click "**Next**".

| New Virtual Machine Wizard                                                            |                                   | ×    |  |  |  |  |  |
|---------------------------------------------------------------------------------------|-----------------------------------|------|--|--|--|--|--|
| Processor Configuration<br>Specify the number of processors for this virtual machine. |                                   |      |  |  |  |  |  |
| Processors                                                                            |                                   |      |  |  |  |  |  |
| Number of processors:                                                                 | 2 ~                               |      |  |  |  |  |  |
| Number of cores per processor:                                                        |                                   |      |  |  |  |  |  |
| Total processor cores:                                                                | 2                                 |      |  |  |  |  |  |
|                                                                                       |                                   |      |  |  |  |  |  |
|                                                                                       |                                   |      |  |  |  |  |  |
|                                                                                       |                                   |      |  |  |  |  |  |
|                                                                                       |                                   |      |  |  |  |  |  |
|                                                                                       |                                   |      |  |  |  |  |  |
|                                                                                       |                                   |      |  |  |  |  |  |
|                                                                                       |                                   |      |  |  |  |  |  |
|                                                                                       |                                   |      |  |  |  |  |  |
| Help                                                                                  | < <u>B</u> ack <u>N</u> ext > Car | icel |  |  |  |  |  |

(9) The default operating memory is 2G (enough and changeable), click "Next".

DWI

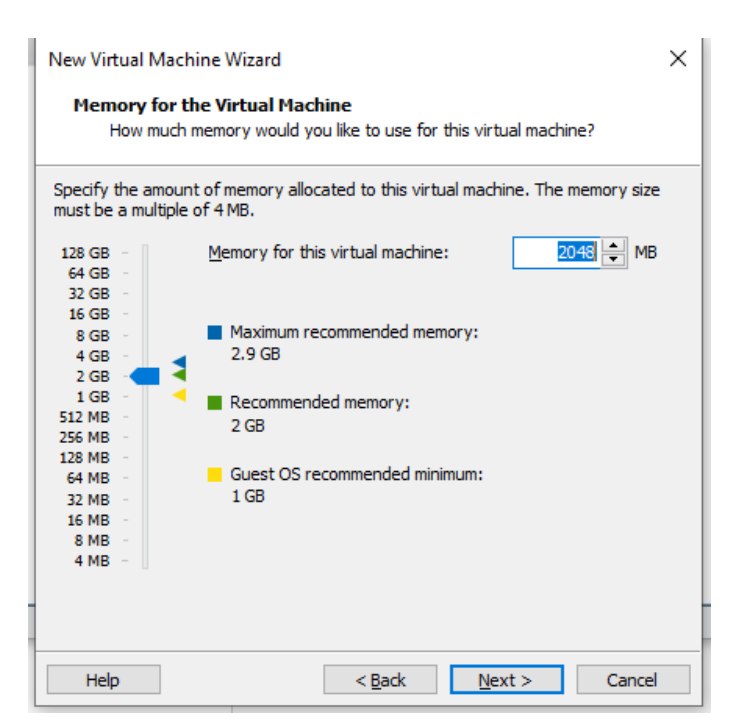

(10) Keep default configuration (or choose bridge network for tftp transfer). Click "Next".

| New Virtual Machine Wizard                                                                                                    | × |
|----------------------------------------------------------------------------------------------------|---|
| Network Type<br>What type of network do you want to add?                                                                                                    |   |
| Network connection                                                                                                    |   |
| O Use bridged networking                                                                                                    |   |
| Give the guest operating system direct access to an external Ethernet<br>network. The guest must have its own IP address on the external network.                                                                 |   |
| <ul> <li>Use network address translation (NAT)</li> <li>Give the guest operating system access to the host computer's dial-up or<br/>external Ethernet network connection using the host's IP address.</li> </ul> |   |
| O Use <u>h</u> ost-only networking<br>Connect the guest operating system to a private virtual network on the host<br>computer.                                                                                    | : |
| $\bigcirc$ Do no <u>t</u> use a network connection                                                                                                    |   |
|                                                                                                    |   |
|                                                                                                    |   |
|                                                                                                    |   |
| Help < <u>B</u> ack <u>N</u> ext > Cancel                                                                                                    |   |

(11) Keep default and click "Next".

| ew Virtual Machine Wizard                                                        | 23   |
|----------------------------------------------------------------------------------|------|
| Select I/O Controller Types<br>Which SCSI controller type would you like to use? |      |
| I/O controller types                                                             |      |
| SCSI Controller:                                                                 |      |
| BusLogic (Not available for 64-bit guests)                                       |      |
| Isi Logic (Recommended)                                                          |      |
| C LSI Logic <u>S</u> AS                                                          |      |
|                                                                                  |      |
| Help Sack Next > Ca                                                              | ncel |

| New Virtual M      | New Virtual Machine Wizard                                     |  |  |  |  |  |  |  |  |  |
|--------------------|----------------------------------------------------------------|--|--|--|--|--|--|--|--|--|
| Select a I<br>What | Select a Disk Type<br>What kind of disk do you want to create? |  |  |  |  |  |  |  |  |  |
| Virtual disk t     | type                                                           |  |  |  |  |  |  |  |  |  |
| © <u>I</u> DE      |                                                                |  |  |  |  |  |  |  |  |  |
| SCSI               | (Recommended)                                                  |  |  |  |  |  |  |  |  |  |
| © S <u>A</u> TA    |                                                                |  |  |  |  |  |  |  |  |  |
| © N <u>V</u> Me    |                                                                |  |  |  |  |  |  |  |  |  |
|                    |                                                                |  |  |  |  |  |  |  |  |  |
|                    |                                                                |  |  |  |  |  |  |  |  |  |
|                    |                                                                |  |  |  |  |  |  |  |  |  |
|                    |                                                                |  |  |  |  |  |  |  |  |  |
|                    |                                                                |  |  |  |  |  |  |  |  |  |
|                    |                                                                |  |  |  |  |  |  |  |  |  |
|                    |                                                                |  |  |  |  |  |  |  |  |  |
|                    |                                                                |  |  |  |  |  |  |  |  |  |
|                    |                                                                |  |  |  |  |  |  |  |  |  |
| Help               | < Back Next > Cancel                                           |  |  |  |  |  |  |  |  |  |
|                    |                                                                |  |  |  |  |  |  |  |  |  |

 $(12)\,$  Keep default and click "Next".

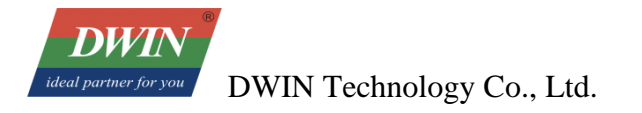

(13) Select "Create a new virtual disk" and click "Next".

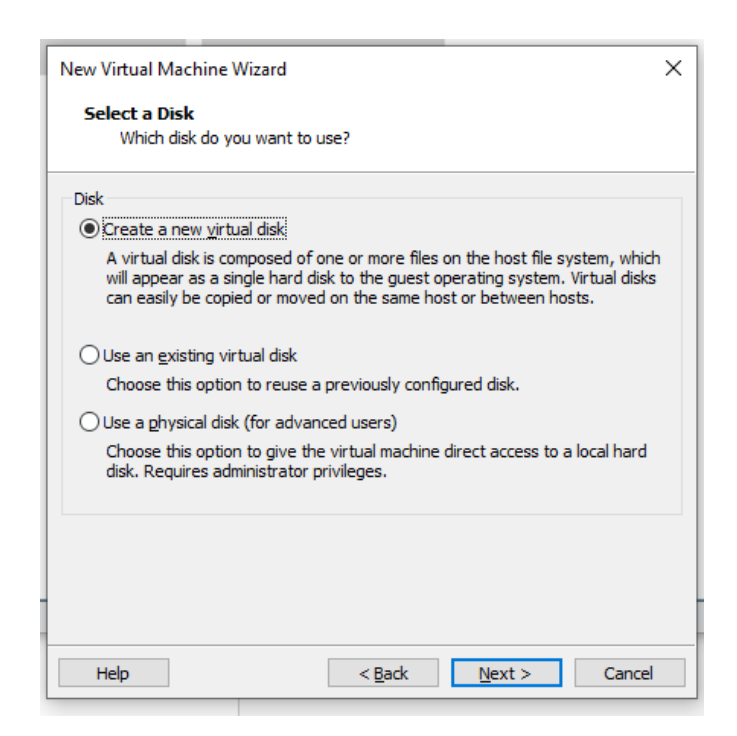

(14) Specify the disk capacity. If there is enough computer memory, it is recommended to set 30G or more because small memory may not be able to meet the subsequent demand. Select "**Split virtual disk into multiple files**". Click "**Next**". If the disk capacity is small, you can expand it (see subsequent sections).

| New Virtual Machine Wizard                                                                                                    | ×                                                                                        |
|----------------------------------------------------------------------------------------------------|------------------------------------------------------------------------------------------|
| Specify Disk Capacity                                                                                                    |                                                                                          |
| How large do you want this disk to be?                                                                                                    |                                                                                          |
| Maximum disk <u>s</u> ize (GB): 20.0 두                                                                                                    |                                                                                          |
| Recommended size for obuntu: 20 GB                                                                                                    |                                                                                          |
| Allocate all disk space now.                                                                                                    |                                                                                          |
| Allocating the full capacity can enhance perform<br>physical disk space to be available right now. If<br>now, the virtual disk starts small and grows as y | ance but requires all of the<br>you do not allocate all the space<br>you add data to it. |
| O Store virtual disk as a single file                                                                                                    |                                                                                          |
| Split virtual disk into <u>m</u> ultiple files                                                                                                    |                                                                                          |
| Splitting the disk makes it easier to move the viri<br>but may reduce performance with very large dis                                                      | tual machine to another computer<br>ks.                                                  |
|                                                                                                    |                                                                                          |
| -                                                                                                    |                                                                                          |
|                                                                                                    |                                                                                          |
| Help < <u>B</u> ack                                                                                                    | Next > Cancel                                                                            |

(15) The disk will be named automatically. Keep the default and click "Next".

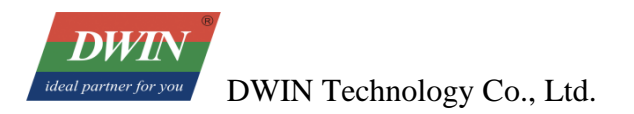

| New Virtual Machine Wizard                                                                                                    |
|----------------------------------------------------------------------------------------------------|
| Specify Disk File<br>Where would you like to store the disk file?                                                                 |
| Disk file                                                                                                    |
| A 40 GB virtual disk be created using multiple disk files. The disk files will be<br>automatically named based on this file name. |
| Ubuntu 16.04-40.vmdk Browse                                                                                                    |
|                                                                                                    |
|                                                                                                    |
|                                                                                                    |
|                                                                                                    |
|                                                                                                    |
|                                                                                                    |
| Help         < Back         Next >         Cancel                                                                                 |

(16) Click "Finish" and the virtual machine will be opened and installed.

| Ne | New Virtual Machine Wizard                                                                                                    |                                                                                                    |  |  |  |  |  |  |
|----|----------------------------------------------------------------------------------------------------|----------------------------------------------------------------------------------------------------|--|--|--|--|--|--|
|    | Ready to Create Virtual Machine<br>Click Finish to create the virtual machine and start installing Ubuntu 64-bit<br>and then VMware Tools.                              |                                                                                                    |  |  |  |  |  |  |
|    | The virtual machine v                                                                                                    | vill be created with the following settings:                                                                                                    |  |  |  |  |  |  |
|    | Name:<br>Location:<br>Version:<br>Operating System:<br>Hard Disk:<br>Memory:<br>Network Adapter:<br>Other Devices:                                                      | Ubuntu 16.04-40  D:\VMware\Ubuntu 16.04-40 Workstation 15.x Ubuntu 64-bit 40 GB, Split 2048 MB NAT 2 CPU cores, CD/DVD, USB Controller, Printer, Sound |  |  |  |  |  |  |
|    | Other Devices:       2 CPU cores, CD/DVD, USB Controller, Printer, Sound         Customize Hardware         Power on this virtual machine after creation         < Back |                                                                                                    |  |  |  |  |  |  |

(17) Wait for a while.

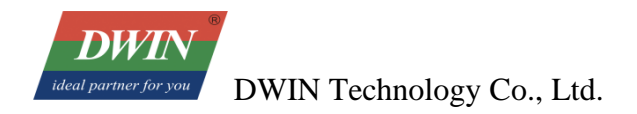

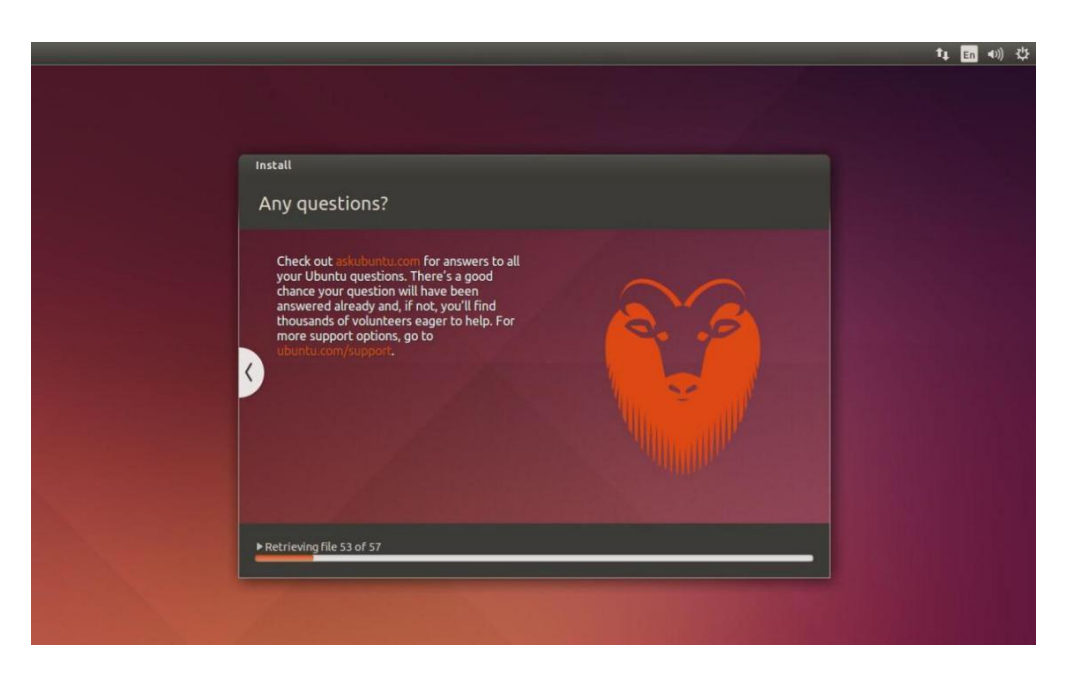

(18) When this page appears, the installation of Ubuntu is complete (Note: The login interface has two user login entries. The red box is user-defined, and the green box is the system default).

| ubur |    |    |       |        |       |   |  |   |  |  | 0 t | En | ((ا | 9:26 | AM | ψ |
|------|----|----|-------|--------|-------|---|--|---|--|--|-----|----|-----|------|----|---|
|      |    |    |       |        |       |   |  |   |  |  |     |    |     |      |    |   |
|      |    |    |       |        |       |   |  |   |  |  |     |    |     |      |    |   |
|      |    |    |       |        |       |   |  |   |  |  |     |    |     |      |    |   |
|      |    |    |       |        |       |   |  |   |  |  |     |    |     |      |    |   |
|      |    |    |       |        |       |   |  |   |  |  |     |    |     |      |    |   |
|      |    |    |       |        |       |   |  |   |  |  |     |    |     |      |    |   |
|      |    | '  | Ubun  | tu16.  | 04-40 |   |  |   |  |  |     |    |     |      |    |   |
|      |    | ĺ  | Pass  | word   |       |   |  | ] |  |  |     |    |     |      |    |   |
|      |    |    | Cuest | Soco   | ion   |   |  |   |  |  |     |    |     |      |    |   |
|      |    | Ľ  | uuesi | . 3835 |       |   |  | - |  |  |     |    |     |      |    |   |
|      |    |    |       |        |       |   |  |   |  |  |     |    |     |      |    |   |
|      |    |    |       |        |       |   |  |   |  |  |     |    |     |      |    |   |
|      |    |    |       |        |       |   |  |   |  |  |     |    |     |      |    |   |
|      | ub | чn | tu®   | 16.0   | 04 LT | S |  |   |  |  |     |    |     |      |    |   |
|      |    |    |       |        |       |   |  |   |  |  |     |    |     |      |    |   |

(19) Next, we'll start configuring some of the required settings for Ubuntu.

## **2.1.6 Shared Folder Setting**

(1) Shut down Ubuntu.

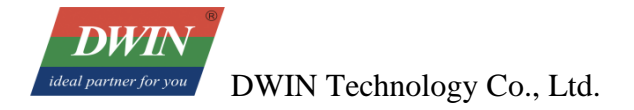

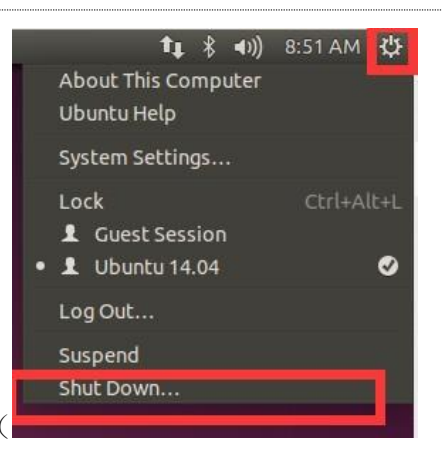

(2) After shutdown, click "Edit Virtual Machine Settings" -> "Options" -> "Shared Folder" -> "Always Enable" -> "Add", to add a folder as a medium for file transfer between the host and the virtual machine. click "Next" and follow the Add Shared Folder Wizard. Finally click "OK".

| Library                                                                                     | X Alloma X Fillowebus       | Virtual Ma        | chine Settings                    |                                                                                                    |                                            |                                   | 23              |
|---------------------------------------------------------------------------------------------|-----------------------------|-------------------|-----------------------------------|----------------------------------------------------------------------------------------------------|--------------------------------------------|-----------------------------------|-----------------|
| D Type here to search                                                                       | ▼ G Home × U Ubuntu :       | 16.04-40 X        | - Seconds                         |                                                                                                    |                                            |                                   |                 |
| 🗉 🖵 My Computer                                                                             | l Ubuntu 16.04              | 4-40 Hardwar      | Options                           |                                                                                                    |                                            |                                   |                 |
| Ubuntu 16.04-40                                                                             | Dower on this virtual m     | Settin            | igs Sun                           | mary                                                                                                    | Folder sharing                             | a overse your files to prov       | arama in the    |
| U Shared VMs                                                                                | Edit virtual machine set    | ttings Ge         | eneral Ubu                        | untu 10-04140                                                                                                    | virtual machin                             | e. This may put your com          | puter and       |
|                                                                                             |                             | III sh            | ared Folders Ena                  | abled                                                                                                    | trust the virt                             | ual machine with your data        | a.              |
|                                                                                             | ▼ Devices                   | Cl' Sn            | apshots                           |                                                                                                    | sabled                                     |                                   |                 |
|                                                                                             | I Memory                    | 2 GB              | itoProtect Disa<br>iest Isolation | abled                                                                                                    | Always en                                  | abled                             |                 |
|                                                                                             | Processors                  | 2                 | cess Control Not                  | t encrypted                                                                                                    | O Enabled d                                | numexc power on or susp           | Jenu            |
|                                                                                             | G CD/DVD 2 (SATA)           | 40 GB Add Share   | ed Folder Wizard                  | to and the second second second second second second second second second second second second second second se                                               |                                            | 1                                 | î               |
|                                                                                             | CD/DVD (SATA)               | Auto det          |                                   |                                                                                                    |                                            | Host Path                         |                 |
|                                                                                             | R Network Adapter           | NAT               |                                   | Welcome to the A                                                                                                    | dd Shared                                  | D:\share                          | V               |
|                                                                                             | 🐨 USB Controller            | Present WO        | RKSTATION                         | Folder Wizard                                                                                                    |                                            |                                   |                 |
|                                                                                             | ⊲≬ Sound Card               | Auto det PRO      | 155                               | and a longer and                                                                                                    |                                            |                                   |                 |
|                                                                                             | Display                     | Auto det          | 13.5                              | This wizard will guide you thro<br>adding a new shared folder to                                                                                              | ugh the steps of<br>your virtual           | V                                 |                 |
|                                                                                             |                             |                   |                                   | machine.                                                                                                    |                                            | Add Rem                           | nove Properties |
|                                                                                             | ▼ Description               |                   |                                   |                                                                                                    |                                            | 1                                 |                 |
|                                                                                             | Type here to enter a descri | iption of this vi |                                   |                                                                                                    |                                            |                                   |                 |
|                                                                                             |                             |                   |                                   |                                                                                                    |                                            |                                   |                 |
|                                                                                             |                             |                   |                                   |                                                                                                    |                                            |                                   |                 |
|                                                                                             |                             |                   |                                   |                                                                                                    |                                            |                                   |                 |
|                                                                                             |                             |                   |                                   |                                                                                                    | V                                          |                                   |                 |
|                                                                                             |                             |                   |                                   | < Back Next >                                                                                                    | Cancel                                     |                                   |                 |
|                                                                                             |                             |                   |                                   |                                                                                                    |                                            | J                                 |                 |
|                                                                                             |                             |                   |                                   |                                                                                                    |                                            |                                   |                 |
|                                                                                             |                             |                   |                                   |                                                                                                    |                                            |                                   |                 |
|                                                                                             |                             |                   |                                   |                                                                                                    |                                            |                                   |                 |
|                                                                                             |                             |                   |                                   |                                                                                                    |                                            | ОК                                | Cancel Help     |
|                                                                                             |                             |                   |                                   |                                                                                                    |                                            | ок                                | Cancel Help     |
|                                                                                             |                             |                   |                                   |                                                                                                    |                                            | ок                                | Cancel Help     |
| 111.107                                                                                     |                             |                   |                                   | dd Shared Folder Wizz                                                                                                    | ard                                        | ок Сок                            | Cancel Help     |
| red Folder Wizard                                                                           |                             |                   |                                   | dd Shared Folder Wiza                                                                                                    | ard                                        | ок (<br>Disabled                  | Cancel Hep      |
| red Folder Wizard                                                                           |                             |                   |                                   | dd Shared Folder Wizz<br>Specify Shared Fol                                                                                                    | ard<br>Ider Attribute                      | Disabled                          | Cancel Hep      |
| red Folder Wizard<br>the Shared Folder<br>What would vol like to cal                        | I this shared folder?       |                   |                                   | dd Shared Folder Wiza<br><b>Specify Shared Fol</b><br>Specify the scop                                                                                        | ard<br>Ider Attribute                      | Disabled                          | Cancel Help     |
| red Folder Wizard<br>et he Shared Folder<br>What would you like to cal                      | I this shared folder?       |                   |                                   | dd Shared Folder Wizz<br>Specify Shared Fol<br>Specify the scop                                                                                               | ard<br>Ider Attribute                      | Disabled                          | Cancel Hep      |
| red Folder Wizard<br>ee the Shared Folder<br>What would you like to cal                     | I this shared folder?       |                   | X A                               | dd Shared Folder Wiza<br><b>Specify Shared Fol</b><br>Specify the scop<br>Additional attributes                                                               | ard<br>Ider Attribute                      | Disabled                          | Cancel Help     |
| red Folder Wizard<br>ee the Shared Folder<br>What would you like to cal<br>ath              | I this shared folder?       |                   |                                   | dd Shared Folder Wizz<br>Specify Shared Fol<br>Specify the scop<br>Additional attributes<br>I Enable this share                                               | ard<br>Ider Attribute<br>e of this shared  | Disabled                          | Cancel Help     |
| red Folder Wizard<br>ee the Shared Folder<br>What would you like to cal<br>ath<br>are       | I this shared folder?       | Browse            |                                   | dd Shared Folder Wizz<br>Specify Shared Fol<br>Specify the scop<br>Additional attributes<br>VEnable this share                                                | ard<br>Ider Attribute<br>e of this shared  | Disabled                          | Cancel Help     |
| red Folder Wizard<br>e <b>the Shared Folder</b><br>What would you like to cal<br>ath<br>are | I this shared folder?       | Browse            |                                   | dd Shared Folder Wize<br>Specify Shared Fol<br>Specify the scop<br>Additional attributes<br>Canable this share<br>Read-only                                   | ard<br>Ider Attribute<br>e of this shared  | Disabled                          | Cancel Help     |
| red Folder Wizard<br>what would you like to cal<br>ath<br>ath                               | I this shared folder?       | Browse            |                                   | dd Shared Folder Wizz<br>Specify Shared Fol<br>Specify the scop<br>Additional attributes<br>Pable this share<br>Read-only                                     | ard<br>Ider Attribute<br>ne of this shared | Disabled                          | Cancel Help     |
| red Folder Wizard<br>The the Shared Folder<br>What would you like to cal<br>ath<br>are      | I this shared folder?       | Browse            |                                   | dd Shared Folder Wiza<br><b>Specify Shared Fol</b><br>Specify the scop<br>Additional attributes<br><b>Mathematical Experimental State</b><br><b>Read-only</b> | ard<br>Ider Attribute<br>e of this shared  | Disabled                          | Cancel Hep      |
| red Folder Wizard<br><b>the Shared Folder</b><br>What would you like to cal<br>ath<br>are   | I this shared folder?       | Browse            |                                   | dd Shared Folder Wizz<br>Specify Shared Fol<br>Specify the scop<br>Additional attributes<br>Pable this share<br>Read-only                                     | ard<br>Ider Attribute<br>e of this shared  | CK Disabled                       | Cancel Hep      |
| red Folder Wizard<br>et the Shared Folder<br>What would you like to cal<br>ath<br>are       | I this shared folder?       | Browse            |                                   | dd Shared Folder Wiza<br>Specify Shared Fol<br>Specify the scop<br>Additional attributes<br>Enable this share<br>Read-only                                    | ard<br>Ider Attribute                      | Disabled                          | Cancel Help     |
| red Folder Wizard<br>ee the Shared Folder<br>What would you like to cal<br>ath<br>are       | I this shared folder?       | Browse            |                                   | dd Shared Folder Wizz<br>Specify Shared Fol<br>Specify the scop<br>Additional attributes<br>C Enable this share<br>Read-only                                  | ard<br>Ider Attribute<br>e of this shared  | Disabled                          | Cancel Help     |
| red Folder Wizard<br>e <b>the Shared Folder</b><br>What would you like to cal<br>ath<br>are | I this shared folder?       | Browse            |                                   | dd Shared Folder Wizz<br>Specify Shared Fol<br>Specify the scop<br>Additional attributes<br>Panable this share<br>Read-only                                   | ard<br>Ider Attribute<br>e of this shared  | Disabled                          | Cancel Help     |
| red Folder Wizard<br>What would you like to cal<br>ath<br>are                               | I this shared folder?       | Browse            |                                   | dd Shared Folder Wize<br>Specify Shared Fol<br>Specify the scop<br>Additional attributes<br>Finable this share<br>Read-only                                   | ard<br>Ider Attribute<br>ie of this shared | Disabled                          | Cancel Hep      |
| red Folder Wizard<br>The the Shared Folder<br>What would you like to cal<br>ath<br>are      | I this shared folder?       | Browse            |                                   | dd Shared Folder Wizz<br>Specify Shared Fol<br>Specify the scop<br>Additional attributes<br>Pable this share<br>Read-only                                     | ard<br>Ider Attribute<br>e of this shared  | OK Disabled                       | Cancel Hep      |
| red Folder Wizard<br>we the Shared Folder<br>What would you like to cal<br>ath<br>are       | I this shared folder?       | Browse            |                                   | dd Shared Folder Wizz<br>Specify Shared Fol<br>Specify the scop<br>Additional attributes<br>Pable this share<br>Read-only                                     | ard<br>Ider Attribute<br>e of this shared  | ок<br>Disabled<br>25<br>d folder. | Cancel Heb      |
| red Folder Wizard<br>et he Shared Folder<br>What would you like to cal<br>ath<br>are        | I this shared folder?       | Browse            |                                   | dd Shared Folder Wiza<br>Specify Shared Fol<br>Specify the scop<br>Additional attributes<br>Enable this share<br>Read-only                                    | ard<br>Ider Attribute                      | ок<br>Disabled<br>25<br>d folder. |                 |
| red Folder Wizard<br>et the Shared Folder<br>What would you like to cal<br>ath<br>are       | I this shared folder?       | Browse            |                                   | dd Shared Folder Wizz<br>Specify Shared Fol<br>Specify the scop<br>Additional attributes<br>Enable this share<br>Read-only                                    | ard<br>Ider Attribute<br>e of this shared  | C Disabled                        | Cancel Help     |

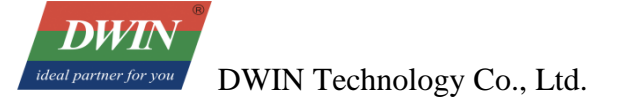

(3) Click "**Power on this virtual machine**" to start the virtual machine. Click "**VM**" -> "**Install VMware Tools**" (Note: The 'Install VMware Tools' is only selectable after powering on. In the example, VMware Tools have already been installed, so it shows 'Reinstall VMware Tools').

| Ubuntu 16.04-35 - VMware Workstation |                                  |                                       |  |  |  |  |  |  |
|--------------------------------------|----------------------------------|---------------------------------------|--|--|--|--|--|--|
| File Edit View                       | M Tabs Help 📕 🕶                  | <del>4</del>   9 4 <u>9</u>   🔲 🗆 🖯 X |  |  |  |  |  |  |
| Library                              | ) Power<br>) Removable Devices   | ×                                     |  |  |  |  |  |  |
| B D My Compute                       | Padre                            | Ctrl+Shift+P                          |  |  |  |  |  |  |
| Ubuntu 1 E                           | Send Gtrl+Alt+Del<br>Grab Input  | Ctrl+G                                |  |  |  |  |  |  |
| - Q                                  | Snapshot<br>Capture Screen       | ►<br>Ctrl+Alt+PrtScn                  |  |  |  |  |  |  |
| U                                    | Manage<br>Reinstall VMware Tools | •                                     |  |  |  |  |  |  |
| τ                                    | Settings                         | Ctrl+D                                |  |  |  |  |  |  |

(4) Click the "DVD" icon and open it to see a tar file "VMwareTools-10.3.10-12406962.tar.gz".

| O VMware Tools                                                                                                    | 😸 🗇 🗊 File Edit View Go Book                                                                                                    |
|----------------------------------------------------------------------------------------------------|----------------------------------------------------------------------------------------------------|
| Places                                                                                                    | O VMware Too                                                                                                    |
| Notes   Porcent   Home   Desktop   Documents   Downlads   Music   Pictures   H Videos   Tash   Devices   Otheret to Server | Image: Second second second |

(5) Right click the tar file and click "copy to" a path with permission, e.g., to "Home".

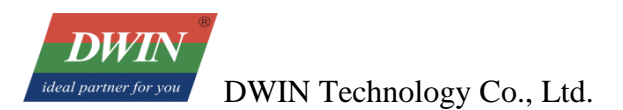

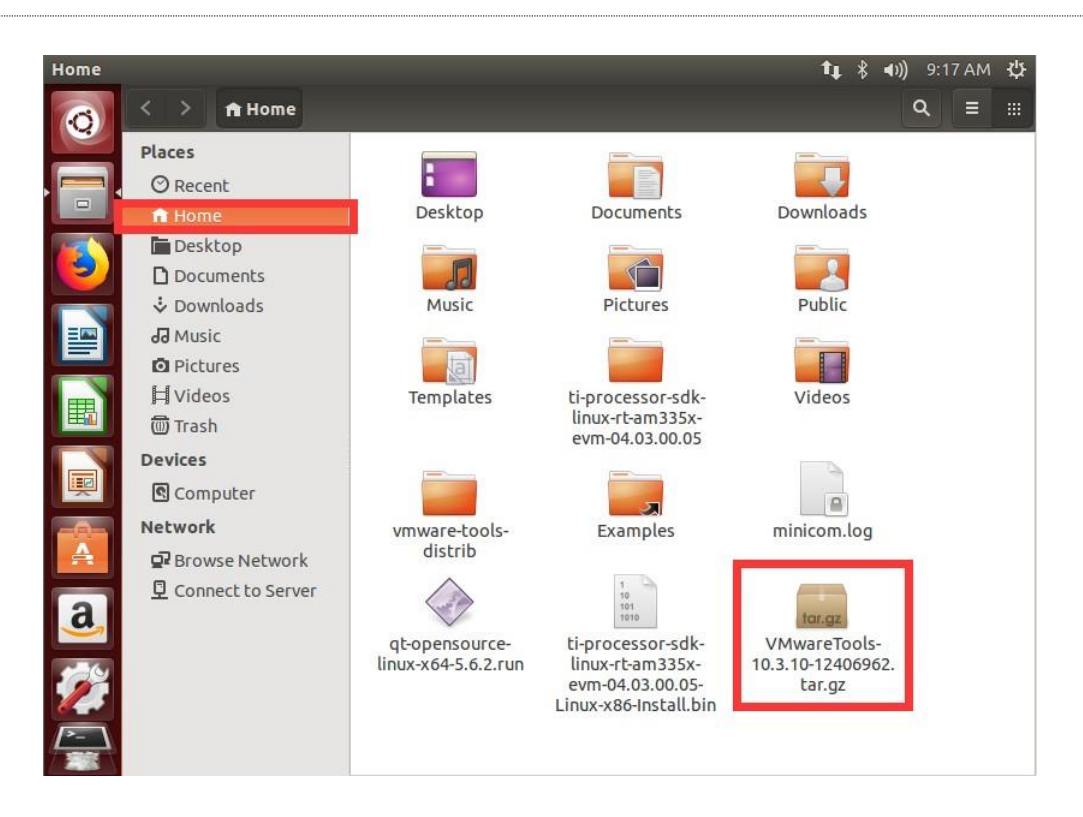

(6) At this point, we need to open the terminal as shown. Click the upper left icon and enter "**Terminal**" and click the "**Terminal**" icon (the terminal can be locked in the taskbar by right-clicking the icon and select "**Lock to Launcher**"). You can also press [Ctrl]+[Alt]+[T] under the root directory to open the terminal.

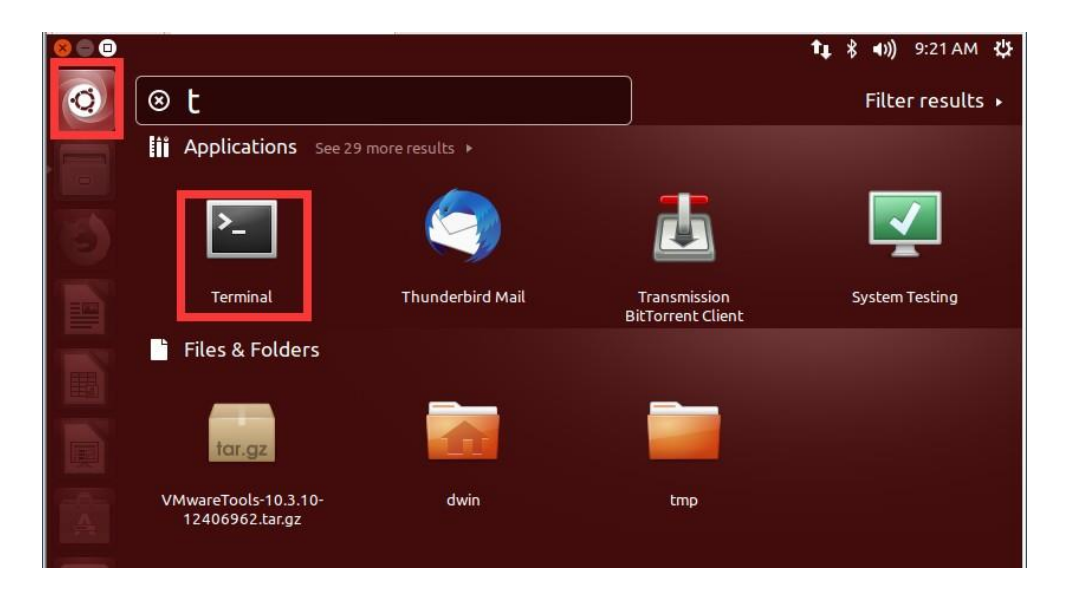

(7) Enter the command to enable the operable privilege: **sudo chmod +x VM** (to display the full name by **Tab** key) (**enter**). (Note: for the first time to use the administrator sudo privilege, you need to enter the password, i.e., the login password, which is not visible when entering.)

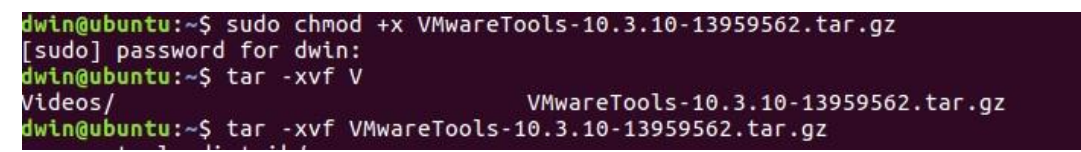

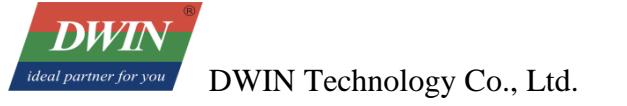

(8) Enter the decompression command: **tar -xvf VM (Tab key) (Enter)**, then it will automatically extract the tar file to the current directory. You can see the decompressed file named "vmware-tools- distrib" in the current directory. Enter the command: **cd vm (Tab key)** (The rest part is omitted).

| dwin@ubuntu: ~/vmware-tools-distrib 1;51 AM                                                                                                    | ψ |
|----------------------------------------------------------------------------------------------------|---|
| dwin@ubuntu:-vymware-cools-distrib         dwin@ubuntu:-\\$ ls         Desktop       qt-opensource-linux-x64-5.6.2.run         Documents       Templates         Downloads       ti-processor-sdk-linux-rt-am335x-evm-04.03.00.05         examples.desktop       ti-processor-sdk-linux-rt-am335x-evm-04.03.00.05-Linux-x86-Install.bin         minicom.log       Videos         Music       VMwareTools-10.3.10-12406962.tar.gz         Pictures       vmware-tools-distrib         dwin@ubuntu:-       \$ cd vmware-tools-distrib         dwin@ubuntu:-       \$ cd vmware-tools-distrib         win@ubuntu:-       \$ cd vmware-tools-distrib         win@ubuntu:-       \$ cd vmware-tools-distrib         win@ubuntu:-       \$ cd vmware-tools-distrib         win@ubuntu:-       \$ vmware-tools-distrib         win@ubuntu:-       \$ vmware-tools-distrib         win@ubuntu:-       \$ vmware-tools-distrib         win@ubuntu:-       \$ vmware-tools-distrib         win@ubuntu:-       \$ vmware-tools-distrib         win@ubuntu:-       \$ vmware-tools-distrib\$ | ¢ |

(9) Enter the operation command: sudo . /vm (Tab), and then the installation will start. When [yes] or [no]

appears, just type yes and enter for all the following options until the installation is complete as shown.

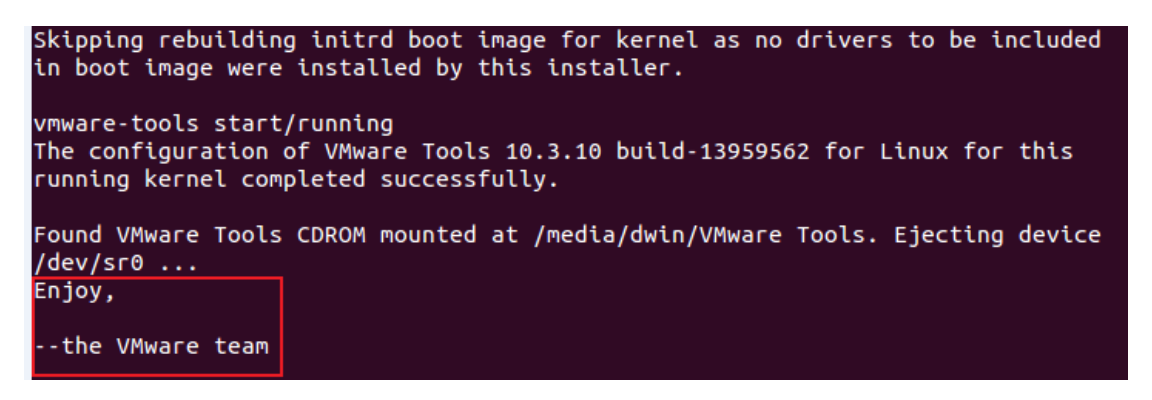

(10) At this time, we can enter the command: **cd /mn** (Tab all the way to the shared folder you set), the path is /mnt/hfgs/\*\*\*, and the shared folder is set up here.

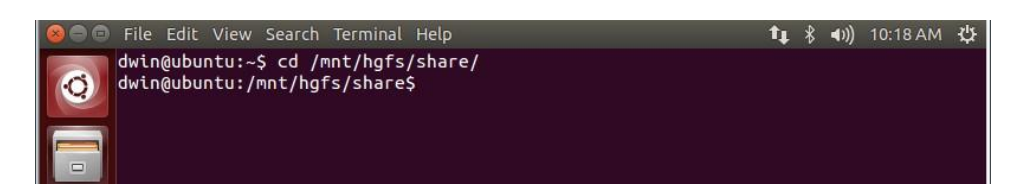

## 2.2 Install RK3566 Toolchain

(1)Use the shared folder or SFTP to move the RK3566 tar file to Ubuntu.

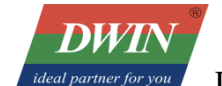

| 🐌 🕨 Compute                                    | er ▶ 软件 (D:) ▶ share                     |                   |             |            |  |
|------------------------------------------------|------------------------------------------|-------------------|-------------|------------|--|
| View Tools                                     | Help                                     |                   |             |            |  |
| ✓ Include in library ▼ Share with ▼ New folder |                                          |                   |             |            |  |
| ites                                           | Name                                     | Date modified     | Туре        | Size       |  |
| 5Downloads                                     | 📜 buildroot-RK3566-Qt5.12.2-20221213.tar | 15/03/2023 3:12 p | WinRAR 压缩文件 | 411,665 KB |  |
| ktop                                           |                                          |                   |             |            |  |

(2) Move the tar file to the root directory (/home/dwin) by shared folder. Enter the command: **sudo mv buil** (**Tab**)~. Wait a while and it will be moved to the root directory.

(3) Enter the command **tar -xvf bu**(**TAB**)(**enter**) to extract the tar file.

(4) Enter the following command in substance:

#### 2.2.1.1 cd bui(TAB)(enter)

#### **2.2.1.2 source env-setup(enter)**

Enter the command **qmake -v** to check the version of qmake and see if the environment is successfully built.

dwin@ubuntu:~/buildroot-RK3566-Qt5.12.2-20221213\$ source env-setup.sh dwin@ubuntu:~/buildroot-RK3566-Qt5.12.2-20221213\$ qmake -v QMake version 3.1 Jsing Qt version 5.12.2 in /home/dwin/buildroot-RK3566-Qt5.12.2-20221213/usr/loc al/Qt-5.12.2/lib

# **2.3 Development Board Configuration**

#### **2.3.1 Terminal Software**

(1) You can download and use either SecureCRT or MobaXterm, and this section will introduce the use of MobaXterm.

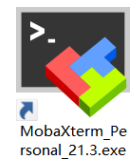

(2) There are two connection options: Serial (UART 0) connection and Telnet connection by a network cable.

#### **2.3.2 Serial Connection**

(1) Serial (UART 0) connection. As illustrated in the following pictures, connect No.2 to TX, No.3 to

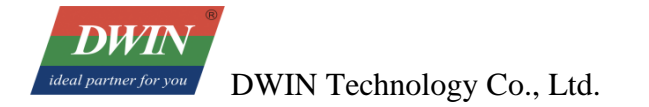

#### RX and No.5 to GND. (RS232 as an example here.)

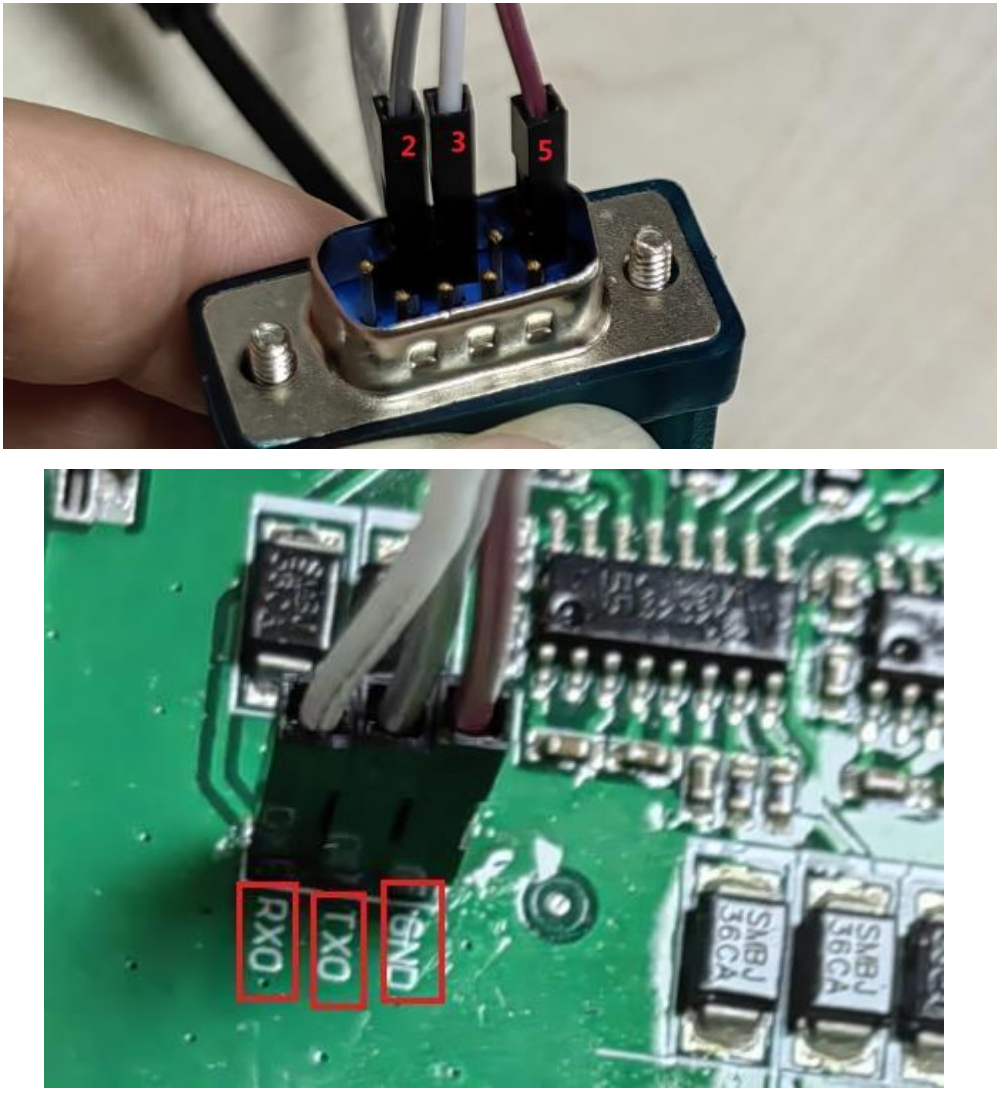

(2) Select [Sessions]-> [New Session]. First, select "serial". Next, select serial port and select speed. Last, check the information and click "OK" to finish.

(3) Power up the development board, and enter "root" to start. (Note: If you operate after a while after powering up, there may be no text on the displayed interface, and only a black screen with no boot information. In this case, you only need to enter "root").

#### 2.3.3 Ethernet SSH Connection

(1) Plug the network cable into the development board network port, an refer the specific notes on the Internet.

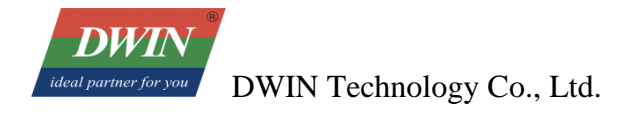

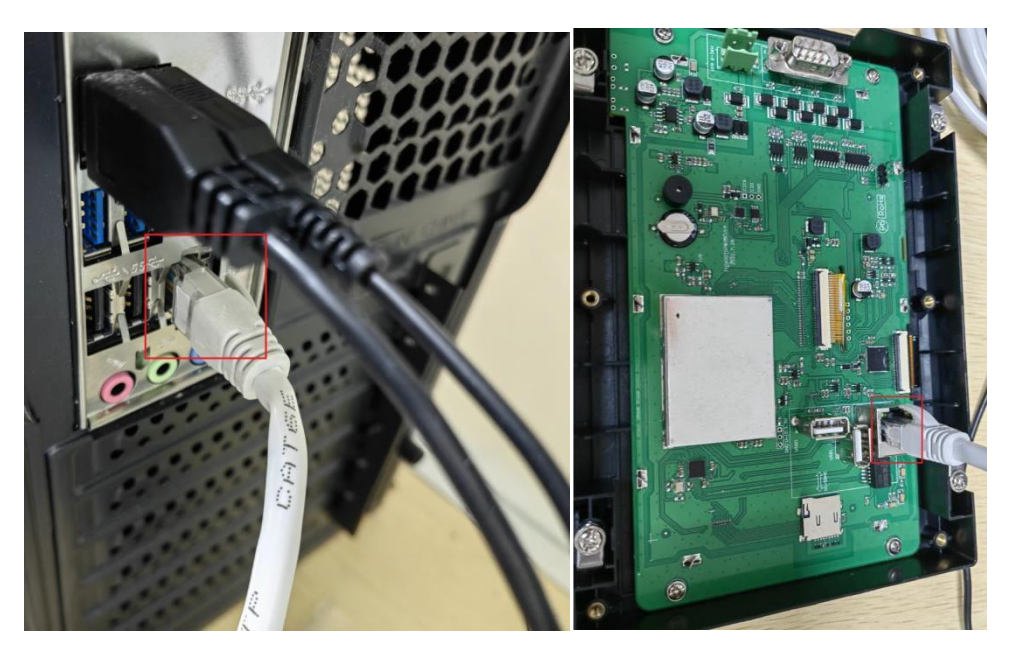

(2) First, click "**Session**" and select "**New session**" then select "**SSH**". Next, enter the IP of the development board and click "OK" (Note: the default IP of the development board is: 192.168.10.201 or 192.168.10.202. To achieve communication, the development board should be connected to the same LAN as the computer.

| Session settings                                                                 |  |  |  |  |
|----------------------------------------------------------------------------------|--|--|--|--|
| SSH Telnet Rsh Xdmcp RDP VNC FTP SFTP Serial File Shell Browser Mosh Aws S3 WSL  |  |  |  |  |
| Basic SSH settings 2                                                             |  |  |  |  |
| Remote host * 192.168.10.202 🔄 Specify username 💽 💽 Port 22 🚔                    |  |  |  |  |
| Advanced SSH settings 💽 Terminal settings 🔅 Network settings 🔶 Bookmark settings |  |  |  |  |
| Secure Shell (SSH) session                                                       |  |  |  |  |
| Cancel S                                                                         |  |  |  |  |

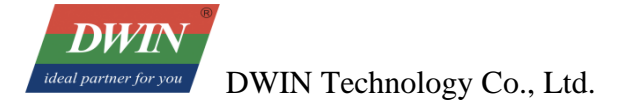

(3) Power on the development board and the following interface is displayed. Enter "root" for the username and "rockchip" for the password to start the operation.

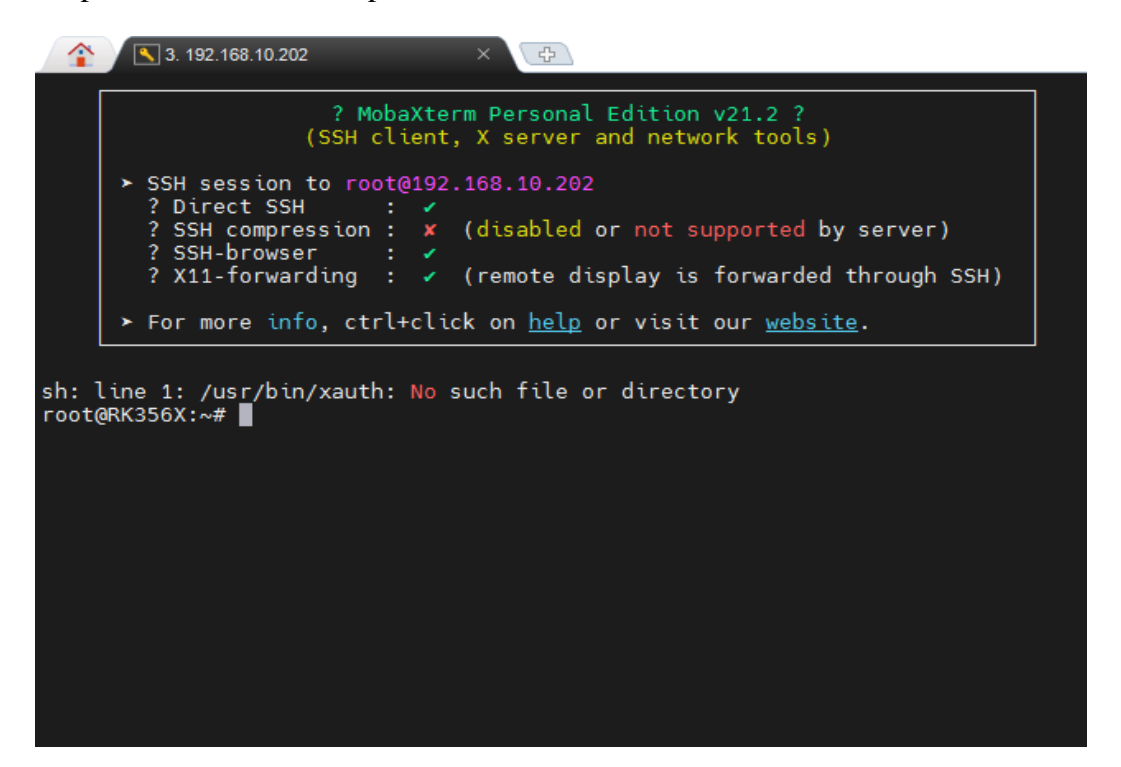

#### 2.3.4 Boot the startup logo

The DWIN 40 and 40OS-1 series Linux screens currently do not support user to modify the startup interface LOGO themselves. However, user can provide BMP images for modification by the DWIN R&D team.

# **3 QT Project Cross-compilation**

# 3.1 Install Qt Creator

#### **3.1.1 System Requirements**

This document is based on Ubuntu 14.04 system for verification. Other versions of Ubuntu systems should work but are not verified.

#### 3.1.2 Download Qt Creator

The version of Qt Creator used in this document is 2.7.2. Please download the version that matches the operating system.

| source/                                             | 02-Jul-2013 19:43 | -   |         |
|-----------------------------------------------------|-------------------|-----|---------|
| treator-windows-opensource-2.7.2.exe                | 02-Jul-2013 19:43 | 53M | Details |
| t-creator-mac-opensource-2.7.2.dmg                  | 02-Jul-2013 19:43 | 53M | Details |
| <u>qt-creator-linux-x86_64-opensource-2.7.2.bin</u> | 02-Jul-2013 19:43 | 62M | Details |
| t-creator-linux-x86-opensource-2.7.2.bin            | 02-Jul-2013 19:43 | 63M | Details |
| t-creator-2.7.2-src.zip                             | 02-Jul-2013 19:43 | 27M | Details |
| t-creator-2.7.2-src.tar.gz                          | 02-Jul-2013 19:43 | 22M | Details |

## 3.1.3 Install Qt Creator

Copy the installer to your Ubuntu system and add execute permissions to the file:

# chmod +x qt-creator-linux-x86\_64-opensource-2.7.2.bin

dwin@ubuntu:~\$ cd /home/dwin
dwin@ubuntu:~\$ chmod +x qt-creator-linux-x86\_64-opensource-2.7.2.bin

Run the installer

# sudo ./qt-creator-linux-x86\_64-opensource-2.7.2.bi

Click the "Next":

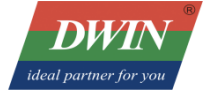

| 😣 🗊 Qt Creator 2.7.                              | 2 Setup             |
|--------------------------------------------------|---------------------|
|                                                  | Setup - Qt Creator  |
|                                                  |                     |
|                                                  |                     |
| Code less.<br>Create more.<br>Deploy everywhere. |                     |
|                                                  | <u>N</u> ext > Quit |

| Installation Folder |  |  |  |  |  |
|---------------------|--|--|--|--|--|
|                     |  |  |  |  |  |
| vse                 |  |  |  |  |  |
|                     |  |  |  |  |  |
|                     |  |  |  |  |  |
|                     |  |  |  |  |  |
|                     |  |  |  |  |  |
|                     |  |  |  |  |  |
|                     |  |  |  |  |  |
|                     |  |  |  |  |  |
|                     |  |  |  |  |  |
| ncel                |  |  |  |  |  |
|                     |  |  |  |  |  |

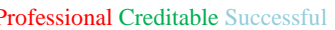

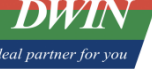

| DWIN Technology Co., Ltd.              |                 |                | Professio |
|----------------------------------------|-----------------|----------------|-----------|
| V.J.2 1-14/12444.                      |                 |                |           |
| 😣 🗉 Qt Creator 2.7.2 Setup             |                 |                |           |
| Ready to Install                       |                 |                |           |
| Setup is now ready to begin installing | g Qt Creator on | your computer. |           |
| Show Details                           |                 |                |           |
| 2                                      |                 |                |           |
| 2                                      |                 |                |           |
| 2                                      |                 |                |           |
| 222                                    |                 |                |           |
| 2 2                                    |                 |                |           |
| 2                                      |                 |                |           |
|                                        |                 |                |           |
|                                        | < <u>B</u> ack  | Install        | Cancel    |

10.3.21-14772444.

|                       | 😣 🗊 Qt Creator 2.7.2 Setup          |                            |      |
|-----------------------|-------------------------------------|----------------------------|------|
| 1                     | Creating Uninstaller                |                            | - 8  |
|                       |                                     |                            | 50%  |
|                       | Installing component Qt Creator App | lication                   |      |
| 2 2 2 2               | Show Details                        |                            |      |
| 2                     |                                     |                            |      |
| 22<br>22              |                                     |                            |      |
| 2 2 2                 |                                     |                            |      |
| - XL<br>( - )<br>8X - |                                     | < <u>B</u> ack Install Car | ncel |

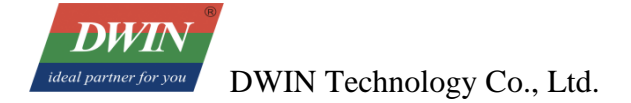

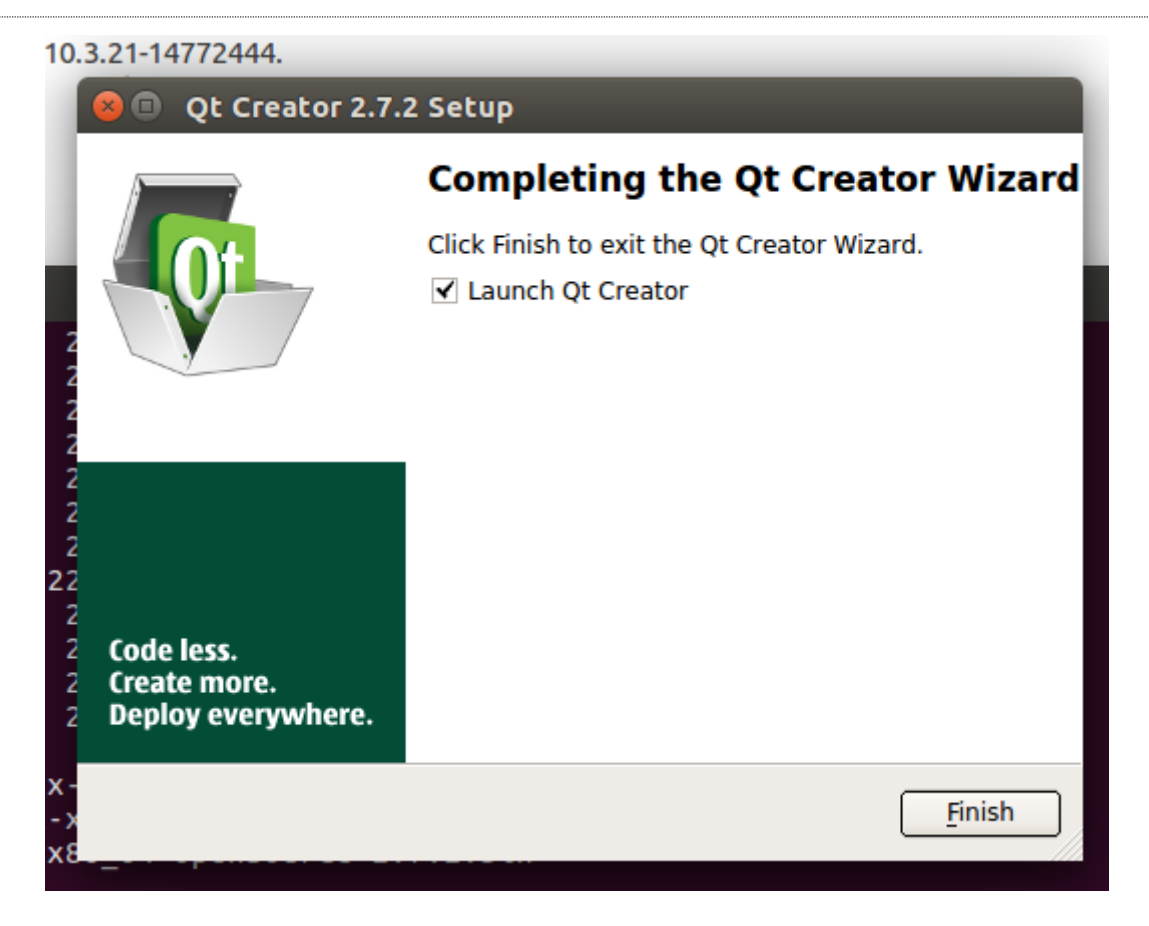

# **3.2** Set up the cross-compilation environment

#### 3.2.1 Run the Qt Creator

The Qt Creator executable file is in the bin directory of the installation directory.

# /opt/qtcreator-2.7.2/bin/qtcreator

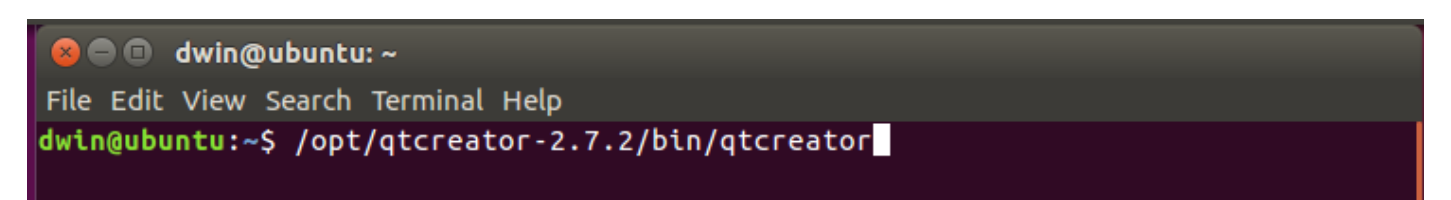

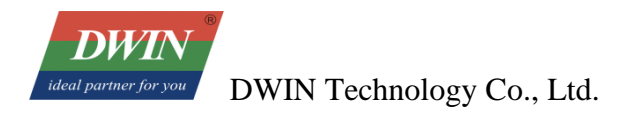

The interface of software is as below.

| 800                      | Qt Creator                                                            |                                                                                                    |                                                                                                    |                                                             |
|--------------------------|-----------------------------------------------------------------------|----------------------------------------------------------------------------------------------------|----------------------------------------------------------------------------------------------------|-------------------------------------------------------------|
| <u>F</u> ile <u>E</u> di | it <u>B</u> uild <u>D</u> ebug <u>A</u> nalyze <u>T</u> ools <u>V</u> | <u>/indow H</u> elp                                                                                                    |                                                                                                    | _                                                           |
| Welcome                  | Qt Creator                                                            |                                                                                                    |                                                                                                    |                                                             |
| Edit<br>S Design         | Getting Started                                                       |                                                                                                    | Getting Started                                                                                     | Develop Examples Tutorials                                  |
| Debug<br>Projects        | CREATE COL                                                            | 2     1     sector() + (       1     sector() + (       1     sector() + (       1     sector() + (       2     sector() + (       3     sector() + (       4     sector() + (       5     sector() + (       6     sector() + (       6     sector() + (       7     sector() + ( | READY?                                                                                              | Tutorials                                                   |
| V Help<br>V              | IDE Overview                                                          | User Interface                                                                                                    | Building and Running an<br>Example Application                                                      | Start Developing                                            |
| iv<br>iv<br>iv<br>iv     | To find out what kind of integrated environment (IDE) Qt Creator is.  | To become familiar with the parts<br>of the Qt Creator user interface<br>and to learn how to use them.                                                                                                    | To check that the Qt SDK<br>installation was successful, open<br>an example application and run it. | To select a tutorial and learn how to develop applications. |
|                          | User Guide                                                            | community 👗 Blogs                                                                                                    |                                                                                                    |                                                             |
|                          | ■ P• Type to locate (Ctrl+K)                                          | 1 Issues 2 Search Results 3 App                                                                                                    | olication Output 4 Compile Output                                                                   | t 5 QML/JS Console 🜩                                        |

# **3.2.2 Set up the cross-compilation environment**

Choose [tool] – [options] as below.

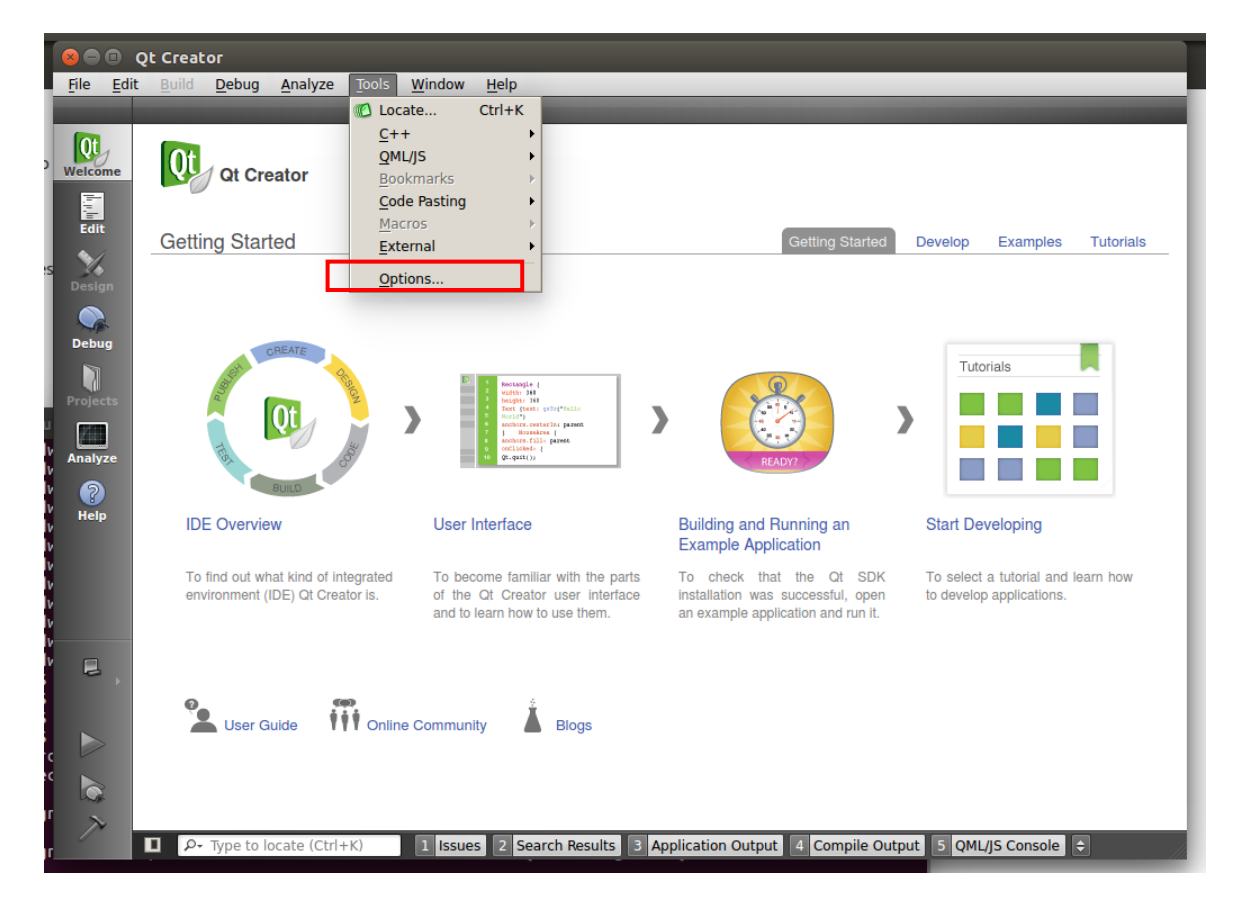

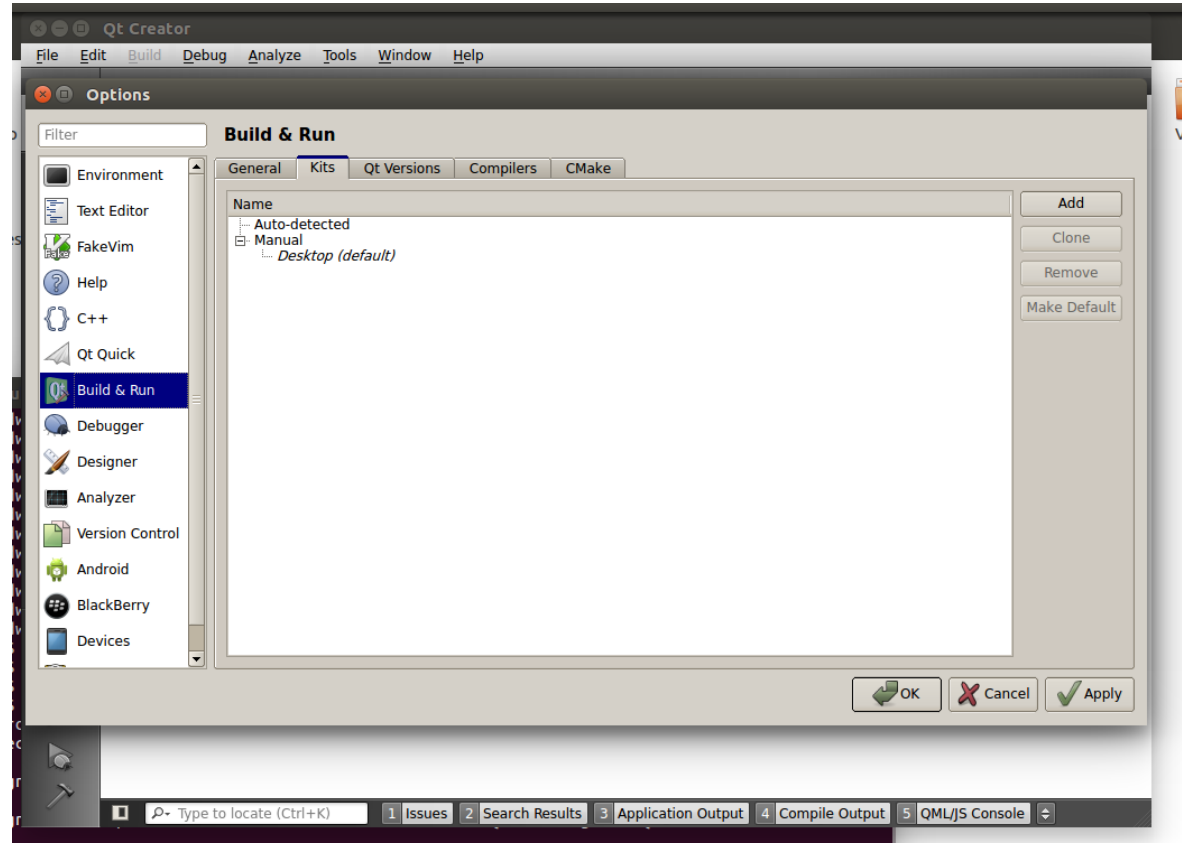

Set qmake: choose [Build & Run] – [Qt Version] – [Add],

"qmake" is in the 'local/Qt-5.12.2/bin/' directory of buildroot-RK3566-Qt5.12.2-20221213.tar.gz

| Biller     Biller     Biller       Bolice C Deee     Select a qmake Executable                                                                                                    |                                |
|----------------------------------------------------------------------------------------------------|--------------------------------|
| Filter Britich C. Proce                                                                                                    |                                |
| Filter Britich C. Para                                                                                                    |                                |
|                                                                                                    |                                |
| Environment Look in: 📑 /home/dwin/buildroot-R13/local/Qt-5.12.2/bin 💠 🔇 🛇 🐼 🤗 🖬 🔳                                                                                                    |                                |
| Text Editor                                                                                                    | Add                            |
| FakeVim dwin                                                                                                    | Remove                         |
| Pelp                                                                                                    | Clean up                       |
| () c++                                                                                                    |                                |
| Qt Quick                                                                                                    |                                |
| 05, Build & Run                                                                                                    |                                |
| Debugger                                                                                                    |                                |
| Designer                                                                                                    |                                |
| Analyzer                                                                                                    |                                |
| Version Control                                                                                                    |                                |
| Android File <u>n</u> ame: qmake                                                                                                    |                                |
| BlackBerry Files of type: qmake (qmake-qt4* qmake4* qmake-qt5* qmake5* qmake*) 🗘 🗶 Cancel                                                                                                    |                                |
|                                                                                                    |                                |
| 🗸 Appiy                                                                                                    | Cancel                         |
|                                                                                                    |                                |
| Qt Creator                                                                                                    |                                |
| File Edit Build Debug Analyze Tools Window Help                                                                                                    |                                |
| Filter Ruild & Dun                                                                                                    |                                |
| General Kits Ot Versions Compilers CMske                                                                                                    |                                |
|                                                                                                    | Δdd                            |
| Ext Editor                                                                                                    |                                |
|                                                                                                    | Remove                         |
| FakeVim                                                                                                    | Remove                         |
| FakeVim     A DMTX_40WTX_Qt 5.12.2 /home/dwin/buildroot-RK3566-Qt5.12.2-20221213/local/Qt-5.12.2/bin/qmake     DMTX_40WTX_Qt 5.12.2 /home/dwin/buildroot-RK3566-Qt5.12.2-20221213/local/Qt-5.12.2/bin/qmake                                                                                                    | Clean up                       |
| Image: Search of the search of the searc  | Clean up                       |
| Image: Search of the search of the searc  | Clean up                       |
| Image: Search of the control of the control of th  | Remove<br>Clean up             |
| Image: Second Second Secon  | Clean up                       |
| FakeVim       Manual         Manual       Manual         Manual       Manual         Manual       Manual         Qt Quick       Version name:         Dbttx_40WTx_Qt 5.12.2       ////////////////////////////////////                                                                                                    | Remove<br>Clean up             |
| FakeVim       Manual         Manual       Manual         Manual       Manual         Ot Quick       Manual         Example       Manual         Version name:       DMTX_40WTX_Qt 5.12.2 /home/dwin/buildroot-RK3566-Qt5.12.2-20221213/local/Qt-5.12.2/bin/qmake         Manual       Manual         Manual       Manual                                                                                                    | Remove<br>Clean up             |
| Image: Second control       Manual         Image: Manual       Manual         Image: Manual       Manual </td <td>Remove<br/>Clean up</td>                                                                                                    | Remove<br>Clean up             |
| FakeVin Autorotected Manual Manual                                                                                                    | Remove<br>Clean up             |
| Image: Second Second | Remove<br>Clean up             |
| Image: Second Second | Remove<br>Clean up             |
| Warrand         Warrand         Warrand <t< td=""><td>Remove<br/>Clean up</td></t<>                                                                                                    | Remove<br>Clean up             |
| Image: Advocation of the second second se | Remove<br>Clean up<br>Clean up |
| FakeVim   Manual   Manual <td>Remove<br/>Clean up<br/>Clean up</td>                                                                                                    | Remove<br>Clean up<br>Clean up |

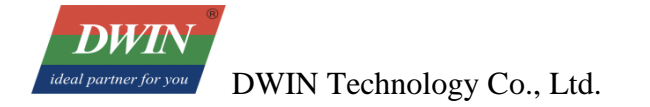

Set compilation toolchain: choose [Build & Run] – [Compilers] – [Add] – [GCC]:

| 🛿 🖨 🗉 Qt Creator                                                 |                                                                           |       |
|------------------------------------------------------------------|---------------------------------------------------------------------------|-------|
| <u>File Edit Build Debug Analyze Tools Window</u>                | Help                                                                      | _     |
| 😣 🗊 Options                                                      |                                                                           |       |
| Filter Build & Run                                               |                                                                           |       |
| General Kits Ot Versions                                         | Compilers CMake                                                           |       |
| Name                                                             | Time                                                                      | - bbA |
| Text Editor                                                      |                                                                           |       |
| FakeVim GCC (x86 64bit in /usr/bin<br>GCC (x86 32bit in /usr/bin | ) GCC<br>) GCC                                                            | MinGW |
| Pelp Manual                                                      |                                                                           | GCC   |
| {} c++                                                           |                                                                           | Clang |
| Qt Quick                                                         |                                                                           |       |
| 🔀 Build & Run 😑                                                  |                                                                           |       |
| 🔍 Debugger                                                       |                                                                           |       |
| 🧏 Designer                                                       |                                                                           |       |
| Analyzer                                                         |                                                                           |       |
| Version Control                                                  |                                                                           |       |
| 🧔 Android                                                        |                                                                           |       |
| BlackBerry                                                       |                                                                           |       |
| Devices                                                          |                                                                           |       |
|                                                                  | Apply Zancel                                                              | ₽ОК   |
| 6                                                                |                                                                           |       |
| ~                                                                |                                                                           |       |
| P → Type to locate (Ctrl+K) 1 Issues                             | 2 Search Results 3 Application Output 4 Compile Output 5 QML/JS Console 🗘 |       |

The compiler is located in the 'bin' directory of the 'buildroot-RK3566-Qt5.12.2-20221213.tar.gz' package.

| Filter  Filter  Filter  Filter  Fact Editor  Filter  Fact Editor  Filter  Fact Editor  Filter  Fact Editor  Filter  Fact Editor  Filter  Fact Editor  Filter  Fact Editor  Filter  Fact Editor  Filter  Fact Editor  Fact Editor | Choose Executable<br>Look in:  home/dwin/buildrootQt5.12.2-20221213/bin Choose Executable Look in: home/dwin/buildrootQt5.12.2-20221213/bin Computer 2 2to3 2 2to3 2 2to4 2 2to3 2 2to3 2 2to4 2 2to4 2 2to4 2 2to3 2 2to3 2 |
|----------------------------------------------------------------------------------------------------|----------------------------------------------------------------------------------------------------|
| Version Control                                                                                                    |                                                                                                    |
| Android     BlackBerry     Devices                                                                                                    | File name:     aarch64-buildroot-linux-gnu-c++       Files of type:     All Files (*)                                                                                                    |
|                                                                                                    | Apply Zancel ZCancel                                                                                                    |

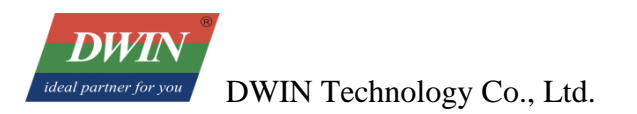

| • • • • • •           | 5                                                                                                    |                     |
|-----------------------|----------------------------------------------------------------------------------------------------|---------------------|
| Filter                | Build & Run                                                                                                    |                     |
| Environme             | ent General Kits Qt Versions Compilers CMake                                                                                                    |                     |
| Text Edito            | r Name Type                                                                                                    | Add •               |
| rakeVim               | GCC (x86 64bit in /usr/bin) GCC                                                                                                    | Clone               |
| Help                  | - Manual - MANUAl - MANUAl - MANUAL - MANUAL - | Remove              |
| {} c++                |                                                                                                    |                     |
| Qt Quick              |                                                                                                    |                     |
| 🕕 Build & Ru          |                                                                                                    |                     |
| Debugger              |                                                                                                    |                     |
| 💓 Designer            |                                                                                                    |                     |
| Analyzer              |                                                                                                    |                     |
| Version Co            | Intro Name: DMTX.40WTX.G++                                                                                                    |                     |
| Android               | Compiler path: pa/dwin/buildroot.BK3566.0t5.12.2-20221213/bin/aarch64.buildroot.linux-gau-c++                                                                                                    |                     |
|                       |                                                                                                    |                     |
| BlackBerry            | ABI: Unknown-int - Unknown intux - Generic - ent - 32bit -                                                                                                    |                     |
| BlackBerry            |                                                                                                    |                     |
| BlackBerry<br>Devices |                                                                                                    |                     |
| BlackBerr             | Apply X Cancel                                                                                                    | <b>₽</b> <u>0</u> K |

Set up the build kit: choose [Build & Run] – [Kits]:

| Filter          | Build & Rur    |                                                                                   |                 |
|-----------------|----------------|-----------------------------------------------------------------------------------|-----------------|
| Environment     | Name           | Quversions compilers cmake                                                        | Add             |
| Text Editor     | Auto-detect    | ted                                                                               |                 |
| FakeVim         | Manual     DM1 | FX-40WTX (default)                                                                | Clone           |
| D Help          |                |                                                                                   | Remove          |
| () c++          |                |                                                                                   | Make Defau      |
| Qt Quick        |                |                                                                                   |                 |
| 🕕 Build & Run 🗏 | Name:          | DMTX-40WTX                                                                        |                 |
| 🐊 Debugger      | Device type:   | Generic Linux Device                                                              | )               |
| 💓 Designer      | Device:        | •                                                                                 | Manage          |
| Analyzer        | Sysroot:       | /home/dwin/buildroot-RK3566-Qt5.12.2-20221213/aarch64-buildroot-linux-gnu/sysroot | Browse          |
| Version Contro  | Compiler:      | DMTX-40WTX-G++                                                                    | Manage          |
| 👼 Android       | Debugger:      | GDB Engine using "/usr/bin/gdb" Auto-detect                                       | Edit            |
| BlackBerry      | Qt version:    | DMTX_40WTX_Qt 5.12.2 \$                                                           | Manage          |
| 📄 Devices 👻     | Qt mkspec:     |                                                                                   | ]               |
|                 |                |                                                                                   |                 |
|                 |                | Apply 🕺 Can                                                                       | cel <u>20</u> k |

# **3.3 Compile Qt project**

# **3.3.1** Open the project

[File] – [open file or project]:

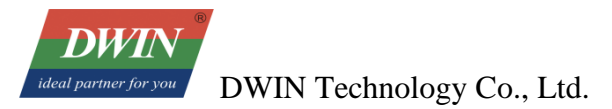

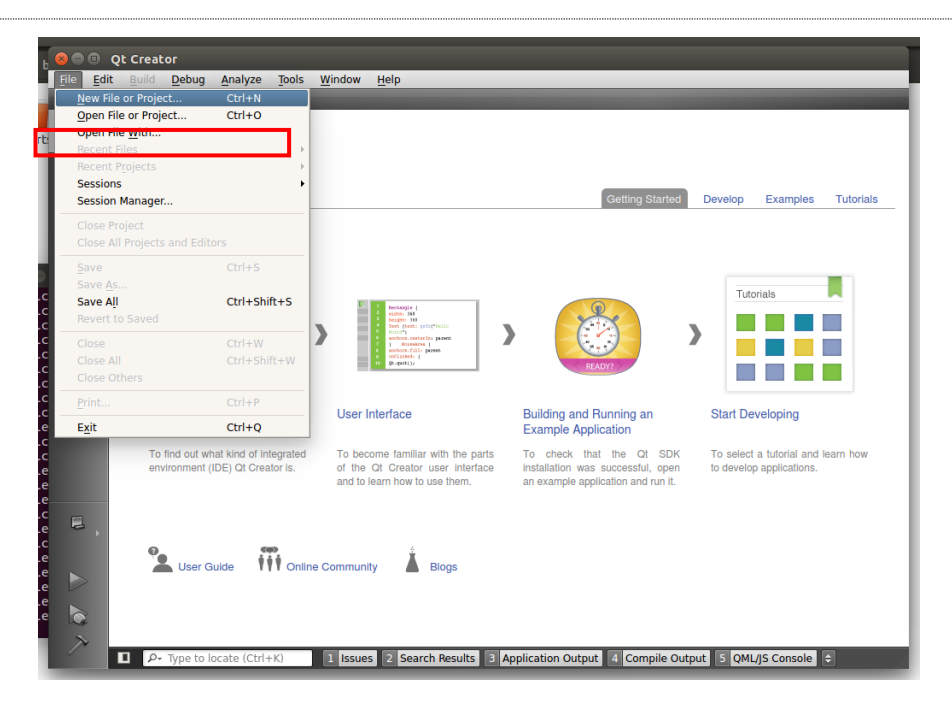

Choose the Qt project:

| File Edit Build Debug                                                       | Analyze Tools Window Help                                                                                                    |                                              |
|-----------------------------------------------------------------------------|----------------------------------------------------------------------------------------------------|----------------------------------------------|
| Edit<br>Cetting Star<br>Debug<br>Projects<br>Anabyze<br>Help<br>IDE Overvie | Look in: home/dwin<br>Computer<br>dwin buildroot-RK3566-Qt5.12.2-20221213 Desktop Documents Downloads Music Pictures Public Templates Videos Videos Videos Vimware-tools-distrib buildroot-RK3566-Qt5.12.2-20221213.tai | C C C C C C C C C C C C C C C C C C C        |
| To find out w<br>environment (                                              | File game: DWIN_QT_DEMO.pro Files of type: All Files (*) Ide Online Community Blogs Files (*)                                                                                                    | ico Outuut 6 Compilo Outuut 6 OUTU15 Concela |

Configure the project:

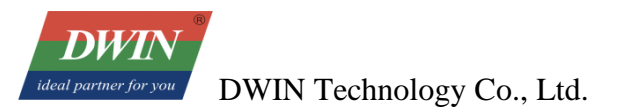

| 800 D                     | WIN_QT_                                                         | DEMO - QL Creator                                                                                           |              |  |  |  |  |  |  |
|---------------------------|-----------------------------------------------------------------|----------------------------------------------------------------------------------------------------|--------------|--|--|--|--|--|--|
| <u>F</u> ile <u>E</u> dit | Build D                                                         | 2ebug <u>A</u> nalyze <u>T</u> ools <u>W</u> indow <u>H</u> elp<br>DEMO                                     |              |  |  |  |  |  |  |
| Ot_                       | Configure                                                       | Project Editor Code Style Dependencies                                                                      |              |  |  |  |  |  |  |
| Welcome                   |                                                                 | Configure Project                                                                                           |              |  |  |  |  |  |  |
| Edit                      | Qt Creator can use the following kits for project DWIN_QT_DEMO: |                                                                                                    |              |  |  |  |  |  |  |
| 26                        |                                                                 | The project DWIN_QT_DEMO is not yet configured.<br>Qt Creator uses the kit DMTX-40WTX to parse the project. |              |  |  |  |  |  |  |
| Design                    |                                                                 | R S DMTX-40WTX                                                                                              | Details 🔺    |  |  |  |  |  |  |
| Debug                     |                                                                 | Debug [/home/build-DWIN_QT_DEMO-DMTX_40WTX-Debug                                                            | Browse       |  |  |  |  |  |  |
| Projects                  |                                                                 | Release /home/build-DWIN_QT_DEMO-DMTX_40WTX-Release                                                         | Browse       |  |  |  |  |  |  |
|                           |                                                                 | Import Build from                                                                                           | Details 🔻    |  |  |  |  |  |  |
| Analyze                   |                                                                 | Concel                                                                                                    | ura Brainst  |  |  |  |  |  |  |
| Help                      |                                                                 |                                                                                                    | Jule Project |  |  |  |  |  |  |
|                           |                                                                 |                                                                                                    |              |  |  |  |  |  |  |
|                           |                                                                 |                                                                                                    |              |  |  |  |  |  |  |
| DWIEMO                    |                                                                 |                                                                                                    |              |  |  |  |  |  |  |
| Unconfig                  |                                                                 |                                                                                                    |              |  |  |  |  |  |  |
| ured                      |                                                                 |                                                                                                    |              |  |  |  |  |  |  |
|                           |                                                                 |                                                                                                    |              |  |  |  |  |  |  |
|                           |                                                                 |                                                                                                    |              |  |  |  |  |  |  |
|                           | 🛛 Р- Ту                                                         | ype to locate (Ctrl+K) 1 Issues 2 Search Results 3 Application Output 4 Compile Output 5 OML/JS             | Console ≑    |  |  |  |  |  |  |

# **3.3.2 Add environment variables**

Go to [Projects] – [Build & Run[ - [Build Environment], and add a variable:

Variable Name 1: RK3566\_SDK\_PATH

Value 1: Root directory of the 'buildroot-RK3566-Qt5.12.2-20221213.tar.gz' package

Variable Name 2: RK3566\_SYSROOT

Value 2: 'sysroot' directory in the 'aarch64-buildroot-linux-gnu' directory of the 'buildroot-RK3566-Qt5.12.2-20221213.tar.gz' package.

| 800              | DWIN_QT_DEMO - Qt Creator                                                                                                    |           |  |  |  |  |  |  |  |
|------------------|----------------------------------------------------------------------------------------------------|-----------|--|--|--|--|--|--|--|
| <u>File</u> Edi  | <u>Build Debug Analyze Tools Window Help</u>                                                                                                    |           |  |  |  |  |  |  |  |
|                  | DWIN_QT_DEMO                                                                                                    |           |  |  |  |  |  |  |  |
| Qt               | Build & Run Editor Code Style Dependencies                                                                                                    |           |  |  |  |  |  |  |  |
| Welcome          | Add Kit  DMTX-40WTX                                                                                                    |           |  |  |  |  |  |  |  |
| Edit             | Manage Kits Build Run                                                                                                    |           |  |  |  |  |  |  |  |
| Design           | General                                                                                                    |           |  |  |  |  |  |  |  |
| Debug            | Shadow build:                                                                                                    |           |  |  |  |  |  |  |  |
| S                | Build directory: //home/dwin/build-DWIN_QT_DEMO-DMTX_40WTX-Release B                                                                                                    | rowse     |  |  |  |  |  |  |  |
| Projects         | An incompatible build exists in /home/dwin/DWIN_QT_DEMO, which will be overwritten.                                                                                                    |           |  |  |  |  |  |  |  |
| Analyze          | Build Steps                                                                                                    |           |  |  |  |  |  |  |  |
| 2                | qmake: qmake DWIN_QT_DEMO.pro -r -spec linux-rk3566-g++                                                                                                    | Details 👻 |  |  |  |  |  |  |  |
| пер              | Make: make in /home/dwin/DWIN_QT_DEMO                                                                                                    | Details 🔻 |  |  |  |  |  |  |  |
|                  | Add Build Step •                                                                                                    |           |  |  |  |  |  |  |  |
| 011/1 5110       | Clean Steps                                                                                                    |           |  |  |  |  |  |  |  |
| UWILLEMU         | Make: make clean in /home/dwin/DWIN_QT_DEMO                                                                                                    | Details 🗸 |  |  |  |  |  |  |  |
| Release          | Add Clean Step •                                                                                                    |           |  |  |  |  |  |  |  |
| $\triangleright$ | Build Environment                                                                                                    |           |  |  |  |  |  |  |  |
|                  | Use System Environment and<br>Set RK3566_SUK_PATH to /home/dwin/buildroot-RK3566-Qt5.12.2-20221213<br>Set <u>RK3566_SUK_PROOT</u> to /home/dwin/buildroot-RK3566-Qt5.12.2-20221213/aarch64-buildroot-linux-gnu/ | Details 🗸 |  |  |  |  |  |  |  |
|                  | P+ Type to locate (Ctrl+K) 1 Issues 2 Search Results 3 Application Output 4 Compile Output 5 QML/JS C                                                                                                    | onsole 🗢  |  |  |  |  |  |  |  |

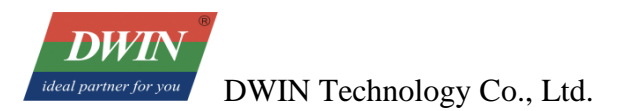

| 800             | DWIN_QT              | _DEMO - Qt Creator                                                                                   | Donnelos de Munic Distance Du                                                                                             | hlia Tamal  |
|-----------------|----------------------|----------------------------------------------------------------------------------------------------|----------------------------------------------------------------------------------------------------|-------------|
| <u>File</u> Edi | it <u>B</u> uild     | Debug Analyze Tools Win                                                                              | idow <u>H</u> elp                                                                                                    |             |
| -               | DWIN_QT_             | DEMO                                                                                                 |                                                                                                    |             |
| Qt              | Build & F            | Run Editor Code Sty                                                                                  | le Dependencies                                                                                                    |             |
|                 | Add Kit<br>Manage Ki | DMTX-40WTX                                                                                           |                                                                                                    |             |
| Edit            | 1                    | Build Environment                                                                                    |                                                                                                    |             |
| Design<br>Debug |                      | Use System Environment and<br>Set <u>RK3566_SDK_PATH</u> to /ho<br>Set <u>RK3566_SYSROOT</u> to /hor | i<br>me/dwin/buildroot-RK3566-Qt5.12.2-20221213<br>ne/dwin/buildroot-RK3566-Qt5.12.2-20221213/aarch64-buildroot-linux-gnu | / Details 🔺 |
| Q.              |                      | Clear system environment                                                                             |                                                                                                    |             |
| Projects        |                      | Variable                                                                                             | Value                                                                                                    | Edit        |
| 77              |                      | QT_IM_MODULE                                                                                         | ibus                                                                                                    | Add         |
| Analyze         |                      | QT_LINUX_ACCESSIBILITY_AL                                                                            | 1                                                                                                    | <u></u>     |
|                 |                      | QI_QPA_PLATFORMTHEME                                                                                 | appmenu-qt5                                                                                                    | Reset       |
|                 |                      | RK3500_SDK_PAIN                                                                                      | /home/dwin/buildroot-RK3566-Qt5.12.2-20221213                                                                             | Uncet       |
| Help            |                      | SESSION                                                                                              | ubuntu                                                                                                    | Unser       |
|                 |                      | SESSIONTYPE                                                                                          | anome-session                                                                                                    |             |
|                 |                      | SESSION MANAGER                                                                                      | local/ubuntu:@/tmp/.ICE-unix/1885.unix/ubuntu:/tmp/.ICE-unix/1885                                                         |             |
|                 |                      | SHELL                                                                                                | /bin/bash                                                                                                    |             |
|                 |                      | SHLVL                                                                                                | 1                                                                                                    |             |
| DWI EMO         |                      | SSH_AUTH_SOCK                                                                                        | /run/user/1000/keyring/ssh                                                                                                |             |
| Diminicial      |                      | TERM                                                                                                 | xterm-256color                                                                                                    |             |
| - <b>-</b> ,    |                      | UNITY_DEFAULT_PROFILE                                                                                | unity                                                                                                    |             |
| Release         |                      | UNITY_HAS_3D_SUPPORT                                                                                 | true                                                                                                    |             |
|                 |                      | UPSTART_EVENTS                                                                                       | xsession started                                                                                                    |             |
|                 |                      | UPSTART_INSTANCE                                                                                     |                                                                                                    |             |
|                 |                      | UPSTART_JOB                                                                                          | unity7                                                                                                    |             |
|                 |                      | UPSTART_SESSION                                                                                      | unix:abstract=/com/ubuntu/upstart-session/1000/1651                                                                       |             |
| L.              |                      |                                                                                                    | uwin<br>4205                                                                                                    |             |
| X               |                      |                                                                                                    | 4200                                                                                                    | Batch Edit  |
|                 | D-1                  | ype to locate (Ctrl+K)                                                                               | Issues 2 Search Results 3 Application Output 4 Compile Output 5 QML/JS                                                    | Console 🗢   |

# 3.3.3 Run qmake

Choose project, 'right key' - run qmake

|                                                                                                    | O - Qt Creator                                                                                                    | Musia Diskussa                               | Dublia Tamala           |
|----------------------------------------------------------------------------------------------------|----------------------------------------------------------------------------------------------------|----------------------------------------------|-------------------------|
| <u>File Edit Build D</u> ebug                                                                                                    | <u>A</u> nalyze <u>T</u> ools <u>W</u> indow <u>H</u> elp                                                                                                    |                                              |                         |
| Projects<br>Projects<br>Projec | Alialyze jobs window rep<br>Set "DWIN_QT_DEMO" as Active Project<br>Build<br>Run Rebuild<br>Clean<br>Add New<br>Add Existing Files<br>New Subproject<br>Add Library<br>Find in this directory<br>Close Project "DWIN_QT_DEMO"<br>Collapse All | •                                            | B• X                    |
| Open Documents                                                                                                    |                                                                                                    | Results 3 Application Output 4 Compile Outpu | ut j∋ QML/JS Console j€ |

When qmake is successful, it looks like the image below (the red part is the printout of DWIN\_QT\_DEMO.pri, which does not affect).

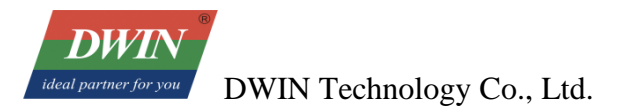

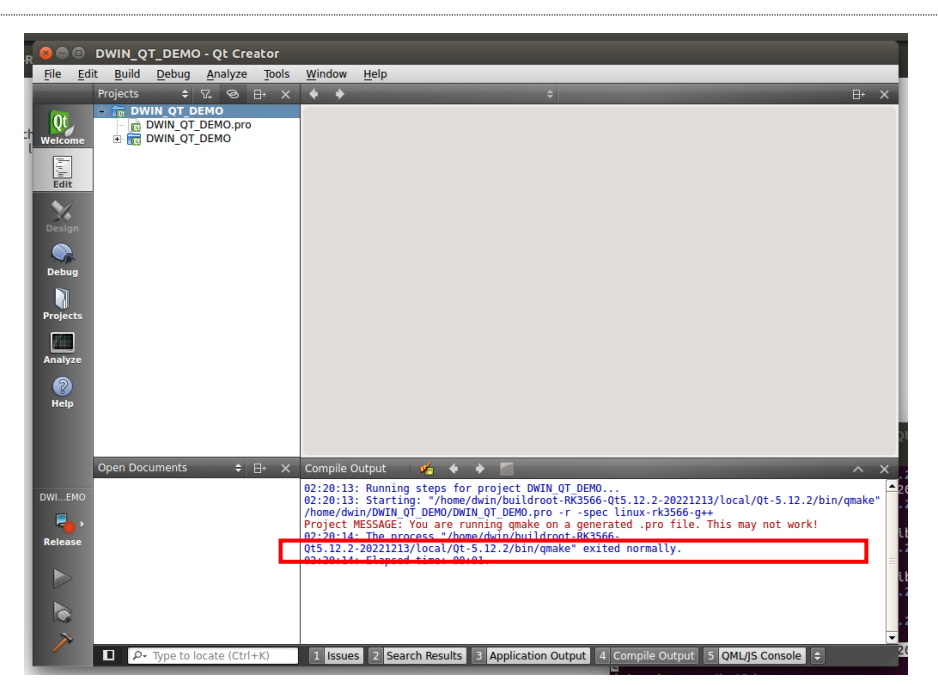

# 3.3.4 Build

|                              | O - Qt Creator                                          | A food a                   | Distance           | Dublis             | Torrolat |
|------------------------------|---------------------------------------------------------|----------------------------|--------------------|--------------------|----------|
| <u>File Edit Build Debug</u> | <u>Analyze</u> <u>Tools</u> <u>W</u> indow <u>H</u> elp |                            |                    |                    |          |
| Projects 🗢                   | ∇. ⊗ B+ × ♦ ♦                                           |                            |                    |                    | ⊟• ×     |
| Qt<br>Welcome                | Set "DWIN_QT_DEMO" as Active Project                    |                            |                    |                    |          |
| 2                            | Run qmake                                               |                            |                    |                    |          |
| Edit                         | Deploy<br>Run                                           |                            |                    |                    |          |
| Design                       | Rebuild<br>Clean                                        |                            |                    |                    |          |
|                              | Add New                                                 |                            |                    |                    |          |
| Debug                        | Add Existing Files                                      |                            |                    |                    |          |
|                              | Add Library                                             |                            |                    |                    |          |
| Projects                     | Find in this directory                                  |                            |                    |                    |          |
|                              | Close Project "DWIN_QT_DEMO"                            |                            |                    |                    |          |
| Analyze                      | Collapse All                                            |                            |                    |                    |          |
|                              |                                                         |                            |                    |                    |          |
| neip                         |                                                         |                            |                    |                    |          |
|                              |                                                         |                            |                    |                    |          |
| Open Documents               | ± ⊡• ×                                                  |                            |                    |                    |          |
|                              |                                                         |                            |                    |                    |          |
| DWIEMO                       |                                                         |                            |                    |                    |          |
|                              |                                                         |                            |                    |                    |          |
| Release                      |                                                         |                            |                    |                    |          |
|                              |                                                         |                            |                    |                    |          |
|                              |                                                         |                            |                    |                    |          |
| C.                           |                                                         |                            |                    |                    |          |
| ~                            |                                                         |                            |                    |                    |          |
| P• Type to                   | locate (Ctrl+K) 1 Issues 2 Search R                     | esults 3 Application Outpu | t 4 Compile Output | 5 QML/JS Console 👄 |          |

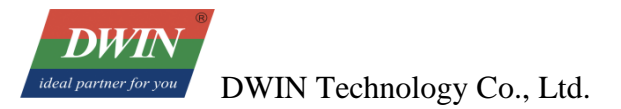

|                | DWIN_QT_DEM                   | 10 - Qt Cre                  | ator  |                                              |                                                                                                    |
|----------------|-------------------------------|------------------------------|-------|----------------------------------------------|----------------------------------------------------------------------------------------------------|
| <u>File Ed</u> | it <u>B</u> uild <u>D</u> ebu | g <u>A</u> nalyze            | Tools | Window                                       | Help                                                                                                    |
| -              | Projects :                    | 7.9                          | 8+ ×  | + +                                          | ≑ ⊟• >                                                                                                    |
| Qt<br>Welcome  |                               | DEMO<br>T_DEMO.pro<br>T_DEMO |       |                                              |                                                                                                    |
| Edit           |                               |                              |       |                                              |                                                                                                    |
| Design         |                               |                              |       |                                              |                                                                                                    |
| Debug          |                               |                              |       |                                              |                                                                                                    |
| Projects       |                               |                              |       |                                              |                                                                                                    |
| Analyze        |                               |                              |       |                                              |                                                                                                    |
| (?)<br>Help    |                               |                              |       |                                              |                                                                                                    |
|                | Open Documents                |                              | 8+ ×  | Compile C                                    | Output 🛛 🖌 🔶 📶 🛛 🔨 🔿                                                                                                    |
| DWIEMO         |                               |                              |       | Qt5.12.2<br>gnu/sysr<br>Qt5.12.2             | 2-20221213/aarch64-buildroot-linux-<br>root/usr/lib/./lib64/libmali_hook_injector.a /home/dwin/buildroot-RK3566-<br>2-20221213/aarch64-buildroot-linux-gnu/sysroot/usr/lib//lib64/libmali.so                                                                                                    |
| Release        |                               |                              |       | /home/dw<br>gnu/sysr<br>buildroo<br>RK3566-Q | din/buildroot-RX3566-0t5.12.2-20221213/aarch64-buildroot-linux-<br>roof/usr/lb/, \lib64/lbd/miso/home/duin/buildroot-RX3566-0t5.12.2-20221213/aarch64-<br>t-linux-gnu/syeroot/usr/lb/, /lib64/lbbayland-client.so/home/duin/buildroot-<br>15.12.2-20221213/aarch64-buildroot-linux-gnu/sysroof/usr/lb/, /lib64/lbbayland- |
|                |                               |                              |       | gnu/sysr<br>buildroo<br>Qt5.12.2<br>02:21:54 | <pre>roof/usr/lib/./libs.so/homer/dwin/buildroot-R83566-0f5.12.2-20221213/aarch64-<br/>t-linux-gmu/syroof/usr/lib/./lib64/libf.a/homer/dwin/buildroot-R83566<br/>2-20221213/aarch64-buildroot-linux-gmu/sysroot/usr/lib//lib64/libffi.so -lpthread<br/>: The process "/usr/bin/make" exited normally.</pre>               |
| ~              | Q. Type t                     | o locate (Ctrl-              | +K)   | 02:21:54                                     | 4: Elapsed time: 00:38.                                                                                                    |

At this point, the target files have been generated in the project directory and can be copied to thescreen for execution.

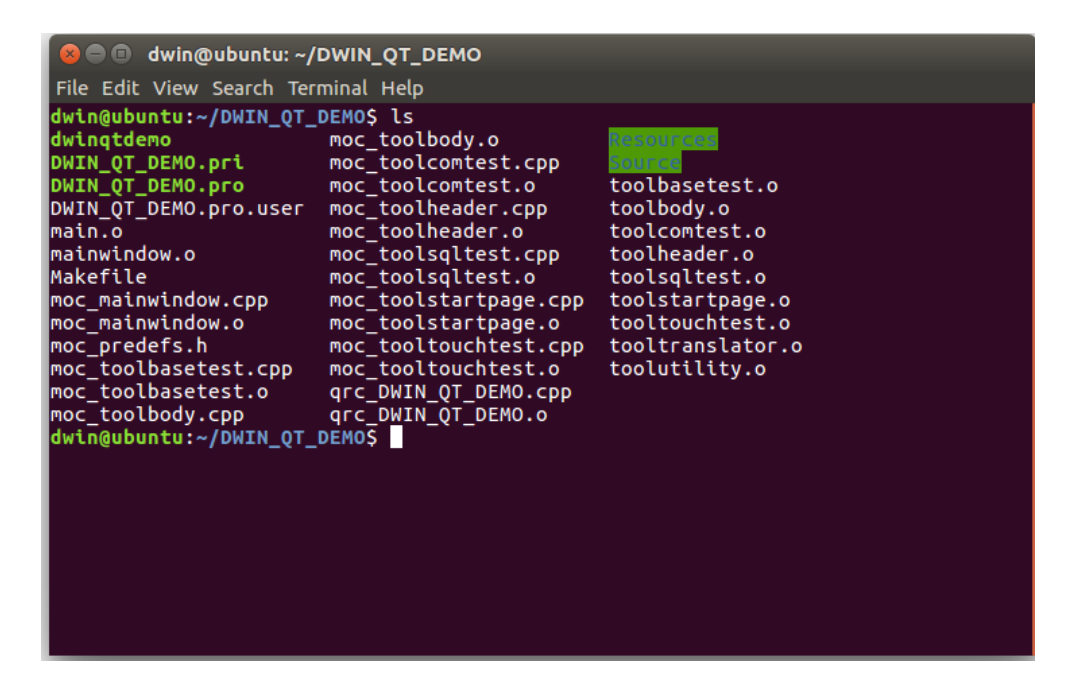

#### 3.4 qmake

(1) After enter the environment (running the "source env-setup.sh" command), enter the command

"**qmake-v**" to check if the environment is correct. Open the project folder you need to cross-compile (here using the provided folder named "DWIN\_QT\_DEMO" and adding it to "Ubuntu /home/dwin"). Enter the command: **qmake** (if the .pro file hasn't been generated, enter "**qmake -project**".) to generate the Makefile.

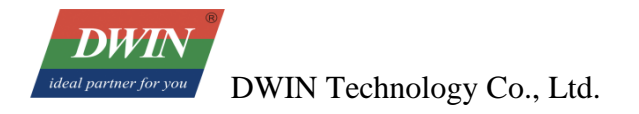

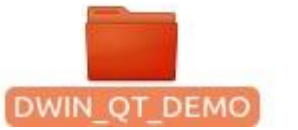

(2) Enter the command: **make**, and then a binary file named after the project will be generated. But the file cannot be run in Ubuntu, so you need to download it to the development board. You can refer to 2.2.

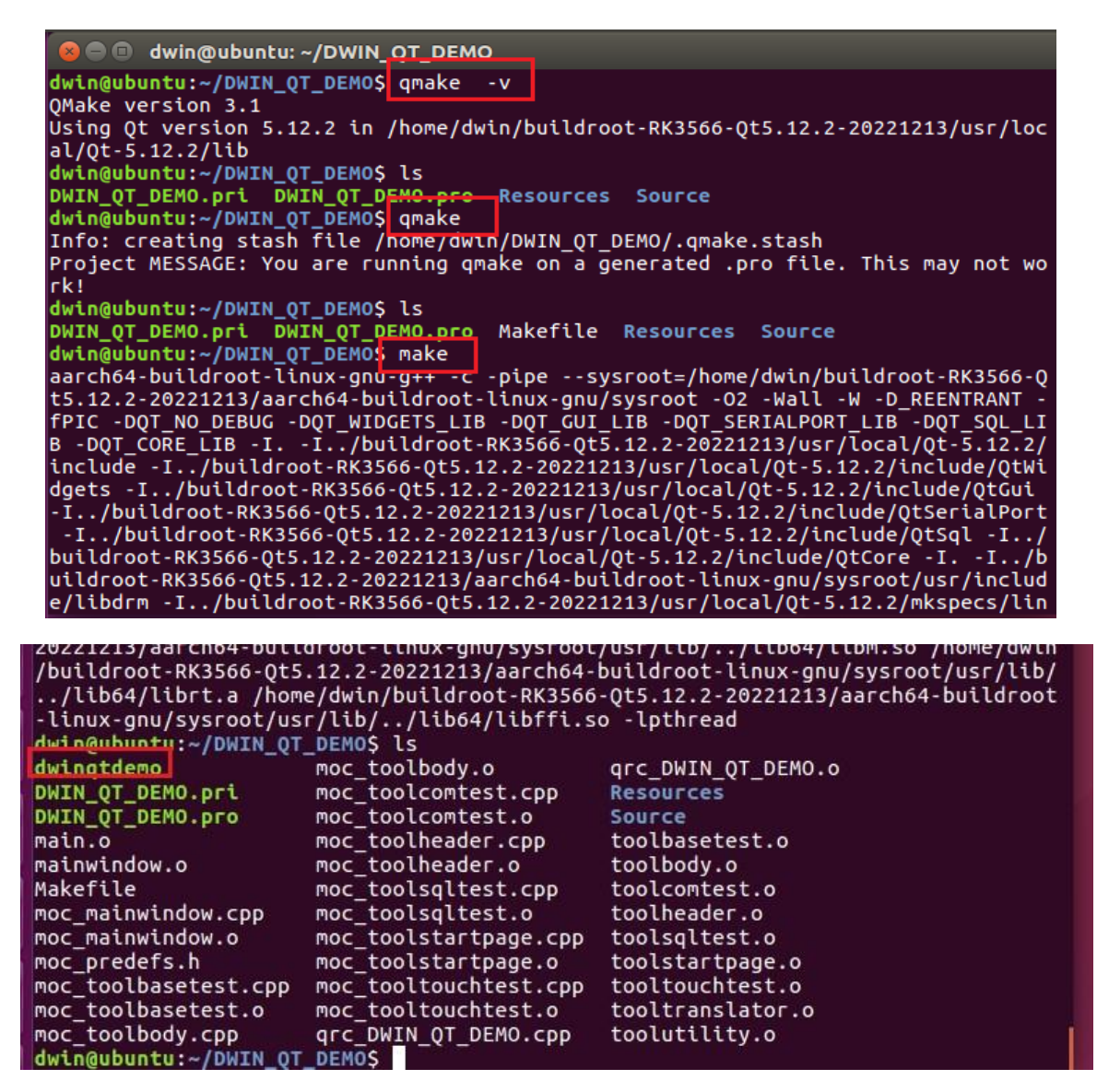

# 3.5 USB Download

(1) Put the cross-compiled files in the shared folder, you can copy the files using the command: **cp** (file name)

(the path of shared folder), i.e., cp dwinqtdemo /mnt/hgfs/share/

(2) Move the target file in the shared folder from the computer to the USB/SD card.

(3) Insert the USB into the development board.

(4) Open MobaXterm and connect. Enter the command: **cd /mnt/usb** to open the "usb" folder and select "sdax" folder. Copy or move the target file to the target directory (you can customize the folder to avoid clutter) using the command: **cp (target file)(folder)**, i.e. **cp dwinqtdemo /usr/bin/**.

## 3.6 Run the Dwinqtdemo Program

Configuration file should be modified to run the demo.

Enter the command: **vi/etc/init.d/runqt(enter)** and move the cursor to the beginning of the "qttesttool" line. Press **i** to enter insert mode. Input "#" to comment out this line. Move the cursor to the end of this line and press enter. Input the absolute path of dwinqtdemo+ a blank space +&. Then press Esc to exit insert mode. Enter ": wq" to save the modification.

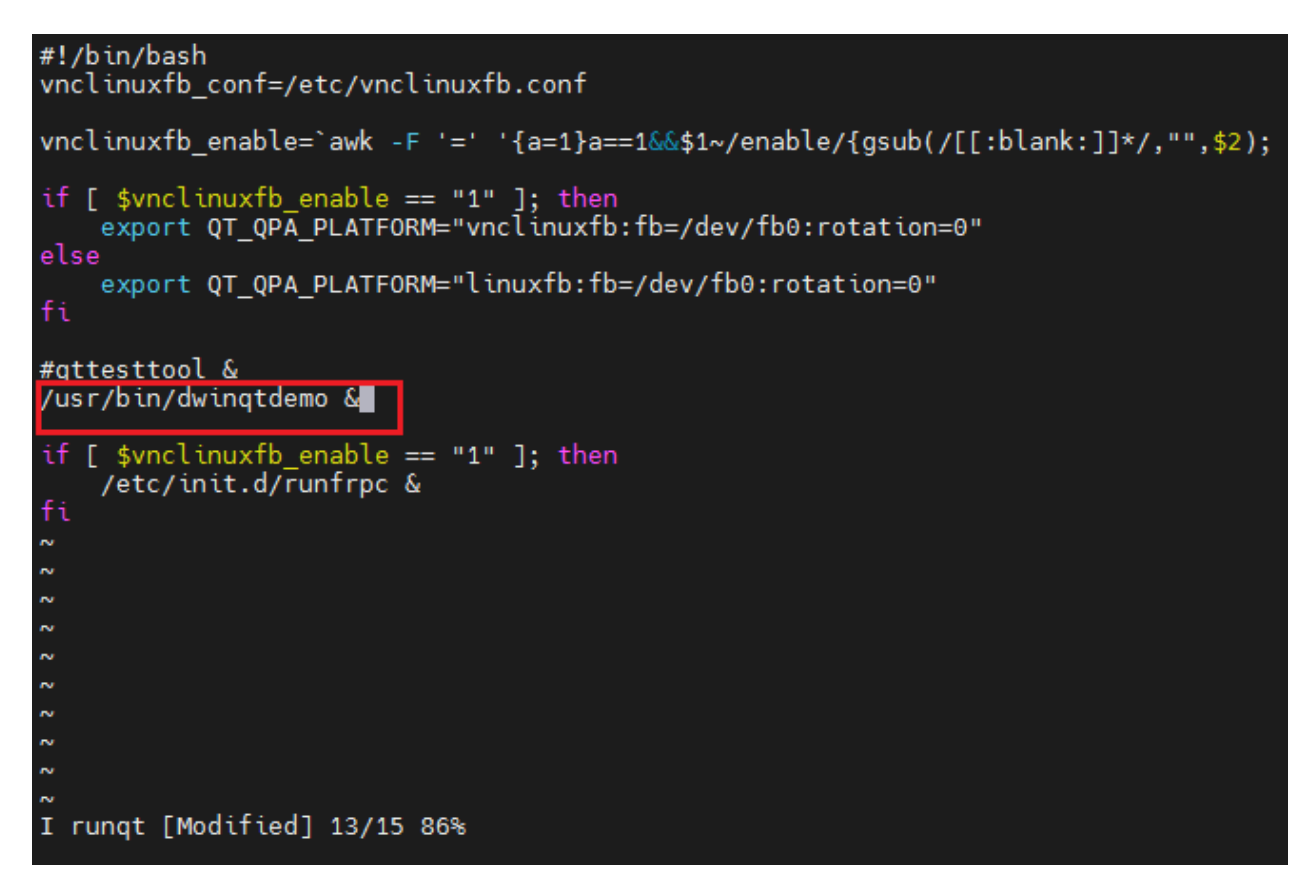

You can run the demo using the command "./runqt".

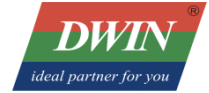

| 5 e -                        |                  |     |  |          |
|------------------------------|------------------|-----|--|----------|
|                              |                  |     |  |          |
| DIUTN 首页                     | 基本测试 串口测试        | 数据库 |  |          |
| W-+                          | build 2022-08-10 |     |  |          |
| 当前版本: Vi.11<br>公司官网: http:// | /www.dwin.com.cn |     |  |          |
|                              |                  |     |  |          |
|                              |                  |     |  |          |
|                              |                  |     |  | 14-      |
|                              |                  |     |  |          |
|                              |                  |     |  |          |
|                              |                  |     |  | Cherry . |
|                              |                  |     |  |          |

#### **3.7 Network Connection**

Brightness adjustment, buzzer, and system time setting for the 40 series are Linux universal interfaces.

To check the current brightness:

cat /sys/class/backlight/backlight/brightness

Config the backlight to 0 (display off):

echo 0 > /sys/class/backlight/backlight/brightness

Config the backlight to 200:

echo 200 > /sys/class/backlight/backlight/brightness

#### 3.8 System time setting

date -s "2023-03-01 11:07:09"

hwclock -w

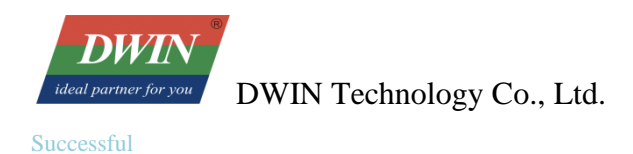

# 4 Set up the build environment

# 4.1 The build environment of Linux SDK

Note:

(1) It is recommended to develop in the Ubuntu 18.04 system environment. If other system versions are used, the build environment may need to be adjusted accordingly.

(2) Compile with normal user, do not compile with root user authority.

#### 4.1.1 Download SDK

First prepare an empty folder to place SDK, better under home, here we use ~/proj as example.

Attention: To avoid unnecessary errors, please do not place/unzip the SDK in VM shared folders or non-english directories.

Install a few software packages before getting SDK:

```
sudo apt update
```

sudo apt install -y repo git python

Using the command repo requires a higher network standard. Choose whether to use it.

Get full SDK options:

Please kindly note: contact sales to get the account and password of DWIN server, then submit the key.

```
mkdir ~/proj/rk356x_linux_release_v1.3.0b_20221213/
```

```
cd ~/proj/rk356x_linux_release_v1.3.0b_20221213/
```

## full SDK

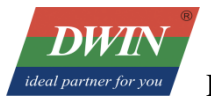

Successful

repo init -u ssh://dwin@192.168.10.107:/work/gitwork/platform/rk3566\_linux/manifest.git --repo-url
ssh://dwin@192.168.10.107:/work/gitwork/platform/rk3566\_linux/repo.git

# 4.1.2 Sync Code

Execute the following command to synchronize the code:

```
# enter the SDK root directory
cd ~/proj/rk356x_linux_release_v1.3.0b_20221213/
# sync
.repo/repo/repo sync -c
.repo/repo/repo sync -c --no-tags
.repo/repo/repo start firefly --all
```

You can use the following command to update the SDK later:

.repo/repo/repo sync -c --no-tags

Probably due to the unstable network environment, .repo/repo/repo sync -c --no-tags may fail to update.

You can execute it repeatedly.

#### 4.1.3 Directory

**Professional Creditable** 

Successful

DW

| ├── external                                                        |                               |
|---------------------------------------------------------------------|-------------------------------|
| - kernel                                                            | # Kernel                      |
| Makefile -> buildroot/build/Makefile                                |                               |
| <pre>mkfirmware.sh -&gt; device/rockchip/common/mkfirmware.sh</pre> | # Link script                 |
| ├── prebuilts                                                       | # Cross compilation toolchain |
| ├── rkbin                                                           |                               |
| ├── rkflash.sh -> device/rockchip/common/rkflash.sh                 | # Flash script                |
| ├── tools                                                           | # Tools directory             |
| └── u-boot #U-Boot                                                  |                               |

## **4.1.4 Install Dependencies**

Install directly on PC:

sudo apt-get install repo git ssh make gcc libssl-dev liblz4-tool \
expect g++ patchelf chrpath gawk texinfo chrpath diffstat binfmt-support \
qemu-user-static live-build bison flex fakeroot cmake \
unzip device-tree-compiler python-pip ncurses-dev python-pyelftools

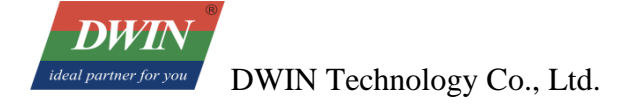

# **4.2 Compile Debian Firmware**

This chapter introduces the compilation process of Debian firmware. It is recommended to develop under Ubuntu 18.04 system environment. If you use other system versions, you may need to adjust the compilation environment accordingly.

#### 4.2.1 Compile SDK

#### 4.2.1.1 Configuration before compilation

In the **device/rockchip/rk356x**/ directory, there are configuration files of different board types.

Return to SDK root directory and execute build.sh to select the configuration file:

./build.sh BoardConfig-rk3566-dwin.mk

The configuration file will be linked to **device/rockchip/.BoardConfig.mk**, check the file to verify whether the configuration is successful.

#### 4.2.1.2 Debian root filesystem

Change to the root filesystem directory:

cd debian ./build.sh

Create a link and link the filesystem to **linaro-rootfs.img**:

```
cd ..
ln -rsf debian/linaro-rootfs.img rockdev/rootfs.img
```

#### 4.2.1.3 Automatic compilation

Fully automatic compilation will perform all compilation and packaging operations to generate complete RK firmware.

./build.sh

#### 4.2.1.4 Partial compilation

• Compile u-boot

./build.sh uboot

Compile kernel

./build.sh kernel

Compile recovery

./build.sh recovery

#### 4.2.1.5 Update link

Update each part of the mirror link to **rockdev**/ directory:

```
./build.sh firmware
```

#### 4.2.1.6 Package the firmware

Pack the firmware, the generated complete firmware will be saved to the **rockdev/pack**/ directory.

RK firmware is the firmware packaged in Rockchip's proprietary format, and can be flashed to eMMC or SD card with the tools provided by Rockchip.

./build.sh updateimg

#### **4.3 Compile Buildroot firmware**

This chapter introduces the compilation process of Buildroot firmware. It is recommended to develop in the Ubuntu 18.04 system environment. If you use other system versions, you may need to adjust the compilation environment accordingly.

#### 4.3.1 Compile SDK

In the **device/rockchip/rk356x**/ directory, there are configuration files of different board types.

Return to SDK root directory to select the configuration file:

./build.sh BoardConfig-rk3566-dwin.mk

The configuration file will be linked to **device/rockchip/.BoardConfig.mk**, check the file to verify whether the configuration is successful.

#### **4.3.1.1** Partial compilation

• Compile u-boot

./build.sh uboot

• Compile Kernel

./build.sh kernel

• Compile recovery

./build.sh recovery

• Compile Buildroot root filesystem

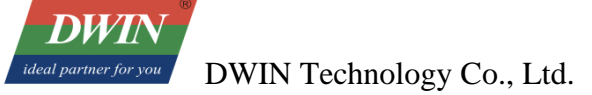

Compiling the Buildroot root filesystem will generate a compilation output directory in **buildroot/output** :

./build.sh rootfs
# Note: Make sure to compile the Buildroot root filesystem as a normal user to avoid unnecessary errors.

#### 4.3.1.2 Package the firmware

Update each part of the mirror link to the **rockdev**/ diectory:

./build.sh firmware

Pack the firmware, the generated complete firmware will be saved to the rockdev/pack/ directory.

./build.sh updateimg

#### 4.4 Upgrade the firmware(40 series & 40ZOS-1 series)

#### 4.4.1 Upgrade the firmware via SD card

To upgrade the firmware using an SD card, you need to use a tool on a computer to write the unified firmware onto the SD card. Currently, this operation is only supported on the Windows operating system.

**Operation steps:** 

Run SDDiskTool\_v1.69, check the "Upgrade Firmware" box and select the correct removable disk device.

Insert SD card into USB card reader and then into USB port of host computer.

Click button "Create" to make it and wait until it is finished.

Remove the SD card, insert it into the SD card slot of the motherboard, power on the board, it will start upgrading automatically.

After the upgrade, remove the SD card and restart the motherboard automatically to complete the whole process of firmware update.

| First:Choose removable disk         | SDBoot:2.1 |
|-------------------------------------|------------|
| SDHC Card 14.4G $\checkmark$        |            |
| Second:Choose function mode         |            |
| Upgrade Firmware 🗌 PCBATest 🔅       | SD Boot    |
| Third:Choose firmware               | Restore    |
| D:\01_工作\01_文件资料\01-01安卓\00_常规资料\32 | Firmware   |
| Fourth:Choose demo(Option)          |            |
|                                     | Demo       |
|                                     |            |
|                                     | Create     |
|                                     |            |
|                                     | Restore    |

#### 4.4.2 Upgrade the firmware via Micro USB

If the computer is being used for the first time to perform the burn-in process, you need to install the driver.

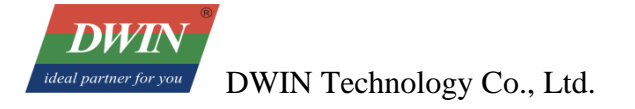

Please refer to the "USB Driver Installation Instructions" in the USB driver directory.

Operation steps:

Download the firmware you need to upgrade to the screen.

Open RKDevTool, select "Upgrade Firmware," and click on "Firmware" to choose the **.img** file to be burned.

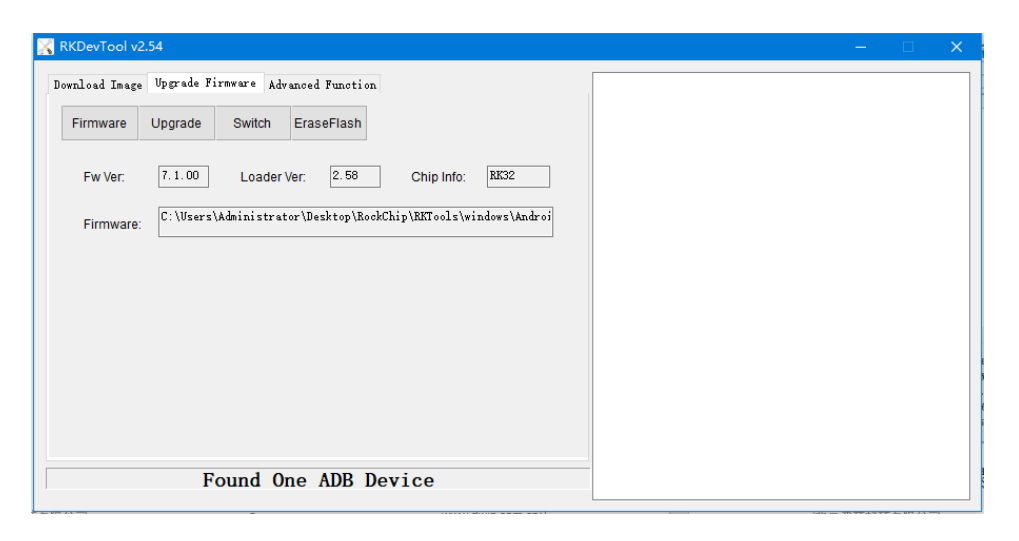

While the device is powered off, press and hold the Recover button on the Android screen. First, connect the PC using a USB cable, and then connect the power supply (DC-12V). The following interface will appear. Click "Upgrade" to start the burn-in process. Once the burn-in is complete, the device will automatically restart.

| 🔀 RKDevTool v2. | 54                                                                                                    | - | × |
|-----------------|----------------------------------------------------------------------------------------------------|---|---|
| RKDevTool v2.   | 54<br>Upgrade Firmware Advanced Function<br>Upgrade Switch EraseFlash<br>7.1.00 Loader Ver: 2.58 Chip Info: EX32<br>C: \Users \Administrator \Desktop \RockChip \RBT ools \windows \Androi | - | × |
|                 | Found One LOADER Device                                                                                                    |   |   |

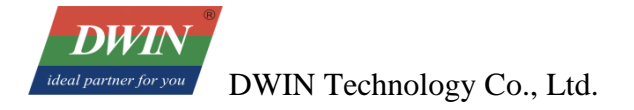

# **Revision Records**

| Rev | Revise Date | Content                                                                            | Editor     |
|-----|-------------|------------------------------------------------------------------------------------|------------|
| 00  | 2023-2-20   | First Edition                                                                      | Yu Yihe    |
| 01  | 2023-3-17   | English version                                                                    | Chen Lvzhi |
| 02  | 2024-3-20   | Added examples about brightness adjustment and system time settings                | Chen Yan   |
| 03  | 2024-7-25   | Add QT creator compile configurate, compile<br>Linux 4.19 firmware, and chapter 1. | Chen Yan   |
| 04  | 2024-11-07  | Add chapter 4.4 (40 series & 40ZOS-1 series)                                       | Chen Xian  |

#### Disclaimer: The product design is subject to alternation and improvement without prior notice.

Please contact us if you have any questions about the use of this document or our products, or if you would like to know the latest information about our products:

Customer service Tel: +86-400-018-9008

Customer service email: dwinhmi@dwin.com.cn

Website: www.dwin-global.com

DWIN Developer Forum: https://forums.dwin-global.com/index.php/forums

Thank you all for continuous support of DWIN, and your approval is the driving force of our progress!